# NeoGCP 20

# **User Manual**

Rev. A

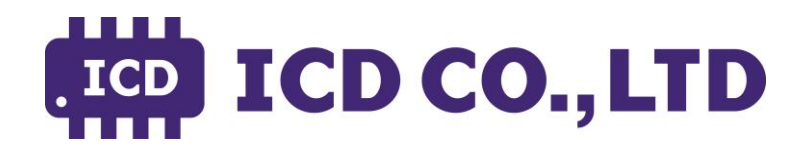

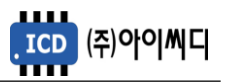

# CAUTION

- 1. The method of RPM measuring is encouraged MPU to avoid damage of start motor when DOOSAN's engine is used.
- 2. If MPU and oil press. switch are not used on cranking generator up, start motor have the possibility of being damaged due to not building generated voltage up.

#### ■ The Method for MPU Setting

| ltems              | Details                                                                            |
|--------------------|------------------------------------------------------------------------------------|
|                    | 1.Press the [MENU] button for more than 3 seconds.                                 |
|                    | 2.Press the [ENTER] button after [GENSET] select.                                  |
| MAGNETIC FICKO     | 3.Press the [ENTER] button after [MAGNETIC PICKUP] select by using [▼] button.     |
|                    | 4.Choose [ENABLE] and press [ENTER].                                               |
|                    | 1.Press the [MENU] button for more than 3 seconds.                                 |
| TEEEH(FACTOR)      | 2.Press the [ENTER] button after [GENSET] select.                                  |
|                    | 3.Press the [ENTER] button after [TEETH(FACTOR)] select by using $[ullet]$ button. |
|                    | 4. Input the suitable teeth number of gear and press [ENTER].                      |
|                    | 1.Press the [MENU] button for more than 3 seconds.                                 |
| Usage selection of | 2.Press the [ENTER] button after [GENSET] select.                                  |
| Oil press. switch  | 3.Press the [ENTER] button after [OP-CHECK ON CRANK] select by using [▼] button.   |
|                    | 4.Choose [ENABLE] and press [ENTER].                                               |
|                    | 1.Press the [MENU] button for more than 3 seconds.                                 |
|                    | 2.Press the [ENTER] button after [SEQUENCE] select.                                |
|                    | 3. Press the [ENTER] button after [CRANKING-OK RPM] select by using [▼] button.    |
|                    | 4. Choose the suitable rpm which cut start motor off and press [ENTER].            |

#### ■ Teeth Number of Engine made by DOOSAN

| Gear teeth | Model name                                                                                        |
|------------|---------------------------------------------------------------------------------------------------|
| 129        | DB33, PO34TI, DB58                                                                                |
| 140        | D1146, D1146T                                                                                     |
| 146        | PO86TI                                                                                            |
| 152        | P126TI-3, P126TI, P126TI-II                                                                       |
| 160        | P158LE-III, P158LE, P158LE-1, P158LE-2, P180LE-II, P158LE, P222LE-1, P222LE, P222LE-II, P222FE-II |

\* This caution is requested by Doosan Commercial Engine. Damaged start motor due to neglecting this

caution can't be serviced free of charge by Doosan Commercial Engine.

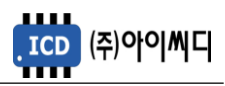

# Contents

| 1. General Information                    | 5 |
|-------------------------------------------|---|
| 1.2. What is NeoGCP 20?                   | 5 |
| 1.2. Feature                              | 5 |
| 1.3. Figure                               | 5 |
| 1.4. Specification                        | 6 |
| 2. Control Buttons and LED indicator      | 7 |
| 2.1. Control Buttons                      | 7 |
| 2.2. LED indicator                        | 7 |
| 3. LCD Display 8                          | 8 |
| 3.1. Booting Screen                       | 8 |
| 3.2. Main Screen                          | 8 |
| 3.3. Warning Screen                       | 9 |
| 3.4. Menu Selection Screen                | 9 |
| 3.5. Parameter Setting Screen             | 9 |
| 4. Wire Specification and Cutting size 10 | C |
| 4.1. Wire Specification                   | 0 |
| 4.2. Cutting Size 10                      | 0 |
| 5. Function of Terminal Block 11          | 1 |
| 5.1. [1], [2] Vdc ±                       | 2 |
| 5.2. [3], [4] MAIN L, N                   | 2 |
| 5.3. [5] ~ [8] GEN PT U, V, W, N 13       | 3 |
| 5.4. [9], [10] MPU ±                      | 3 |
| 5.5. [11] ~ [20] Digital Input 13         | 3 |
| 5.6. [21] ~ [36] Digital Output 14        | 4 |
| 5.7. [37] ~ [41] Sensor Input 14          | 4 |
| 5.8. [42] ~ [45] GEN CT U, V, W, N 15     | 5 |
| 6 Manu Configuration                      | 6 |

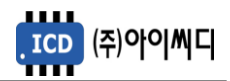

| (    | 6.1. GENSET                                   | 16 |
|------|-----------------------------------------------|----|
| (    | 6.2. SEQUENCE                                 | 21 |
| (    | 6.3. PROTECTION                               | 24 |
| (    | 6.4. INPUT CONFIG                             | 25 |
| (    | 6.5. OUT CONFIG                               | 29 |
| 7. C | CALIBRATION                                   | 35 |
| -    | 7.1. PROTECTION TEST                          | 35 |
| -    | 7.2. ALARM HISTORY                            | 35 |
| -    | 7.3. SYSTEM CHECK                             | 35 |
| 8. C | COMMUNICATION SETTING                         | 37 |
| 8    | 8.1. MODUS PROTOCOL                           | 37 |
| 8    | 8.2. REQUEST (04h)                            | 37 |
| 8    | 8.3. COMMAND (05h)                            | 37 |
| 8    | 8.4. DEFINES FOR COMMUNICATION                | 38 |
| 9. V | Varning List and Alarm Grade setting          | 39 |
| 10.  | Addition of D/I or D/O                        | 40 |
| 11.  | SPECIFICATION OF PROTECTION RELAY             | 41 |
|      | 11.1. Feature                                 | 41 |
|      | 11.2. Feature of OVR, UVR (definite-time)     | 41 |
|      | 11.3. Feature of OCR (definite-time, inverse) | 41 |

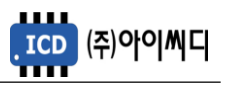

# 1. General Information

1.1. What is NeoGCP 20?

- NeoGCP 20 (Neo Generator Control Panel 20) is a microprocessor based complete generator control unit for single operation.

#### 1.2. Feature

- By using 4 x 20 LCD, convenient tuning related parameters
- Operation mode : [MANUAL], [AUTO], [EM'CY]
- AMF (Auto Mains Failure) function using a single phase or UVR contact.
- Differentiated protection of three stage for engine and motor : Warning, Trip, Shut down
- Support for Modbus Protocol 04h, 05h
- Settable 9 input contacts and 8 output relays.

#### 1.3. Figure

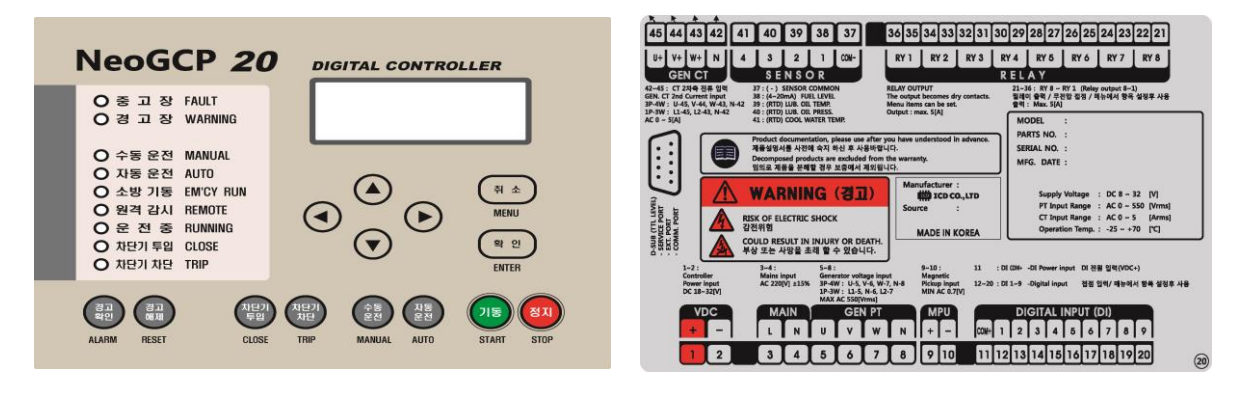

 $\langle$  The front of NeoGCP 20  $\rangle$ 

{ Back of NeoGCP 20 }

## 1.4. Specification

| Dimensions (mm)         | 240(L)×178(W)×53.5(H) | Operating Temp.             | −20 ~ 70 °C       |  |  |
|-------------------------|-----------------------|-----------------------------|-------------------|--|--|
| Weight                  | About 862 g           | Maximum CT<br>current input | 0~5 [A]           |  |  |
| Supply voltage<br>range | 8 ~ 32 Vdc            | Maximum PT<br>Voltage input | Max AC 550 [Vrms] |  |  |
| Maximum Power           | 4.8 W                 | Mains input voltage         | AC 220 [Vrms] or  |  |  |

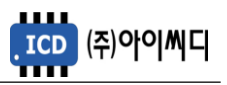

# 2. Control Buttons and LED indicator

#### 2.1. Control Buttons

- The control buttons are used to tune related parameters.

| ltems   | Details                                                                                                    |
|---------|----------------------------------------------------------------------------------------------------|
|         | - $[\blacktriangle]$ , $[\triangledown]$ are used to change the generator information at 3rd and 4th line on the |
| Arrow   | main screen.                                                                                                    |
| Buttons | - $[\blacktriangle]$ , $[\triangledown]$ are used to move cursor on the menu selection screen.                   |
|         | - [◀], [▶] are used to change position of cursor on the parameter setting screen.                                |
| ENTED   | - The [ENTER] key is used to select menu on the menu selecting screen                                            |
|         | and to save the generator parameters on the menu selecting screen.                                               |
|         | - If the [MENU] key is pushed for more than three seconds, the LCD screen will be                                |
|         | changed to the menu selecting screen.                                                                            |
| MENU    | - When you need to go back to the main screen, push the [MENU] key.                                              |
|         | - When returning to the main screen without released warning, it will be go back to                              |
|         | the main screen to use it.                                                                                       |
|         | - The [ALARM] key is used to check status of LED.                                                                |
|         | - If warnings occurs, it will be changed to the warning screen to use it.                                        |
|         | - When warnings occur more than two cases, press the [ALARM] button to confirm                                   |
|         | warnings in sequence.                                                                                            |
| RESET   | - When warnings occur, press the [RESET] button to return to the main screen.                                    |
| RESET   | - You can turn warnings off to press it, if these warnings released.                                             |
| CLOSE   | - When closing circuit breaker, use it on [MANUAL].                                                              |
| TRIP    | - When tripping circuit breaker, use it on [MANUAL].                                                             |
| AUTO    | - When choosing [AUTO], use it                                                                                   |
| MANU.   | - When choosing [AUTO], use it.                                                                                  |
| START   | - When starting generator on [MANUAL], use it.                                                                   |
| STOP    | - When stopping generator on [MANUAL], use it.                                                                   |

#### 2.2. LED indicator

# - LED on the face of the controller is used to indicate a condition of alarm and operation.

| ltems        | Color  | Details                                                          |  |  |  |  |  |
|--------------|--------|------------------------------------------------------------------|--|--|--|--|--|
| FAULT        | Red    | Occurring fault (Shut down, Trip), LED turn on.                  |  |  |  |  |  |
| WARNING      | Red    | Occurring warning, LED turn on.                                  |  |  |  |  |  |
| ΜΑΝΙΙΔΙ      | Orange | Selecting [MANUAL] mode, LED turn on. If not, turn off.          |  |  |  |  |  |
| MANOAL       | Orange | When [STOP] or [CHECK] in [MANUAL] mode, LED flicker on and off. |  |  |  |  |  |
| Δυτο         | Orango | Selecting [AUTO] mode, LED turn on. If not, turn off.            |  |  |  |  |  |
| AUTO         | Orange | When [STOP] or [CHECK] in [AUTO] mode, LED flicker on and off.   |  |  |  |  |  |
| EM'CY RUN    | Orange | When [EM'CY RUN] mode by external signal, LED turn on.           |  |  |  |  |  |
| REMOTE       | Orange | Connecting with communicated device, LED turn on.                |  |  |  |  |  |
| RUNNING      | Orange | Running, LED turn on.                                            |  |  |  |  |  |
| BREAKER      | Pod    | Closing circuit broaker LED turn on                              |  |  |  |  |  |
| CLOSE        | Reu    | Closing circuit breaker, LED turn on.                            |  |  |  |  |  |
| BREAKER TRIP | Green  | Tripping circuit breaker, LED turn on.                           |  |  |  |  |  |

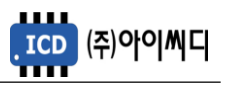

# 3. LCD Display

- 3.1. Booting Screen
  - If the controller is supplied with DC power, you can see the booting screen.
  - It displays serial number, firmware version.

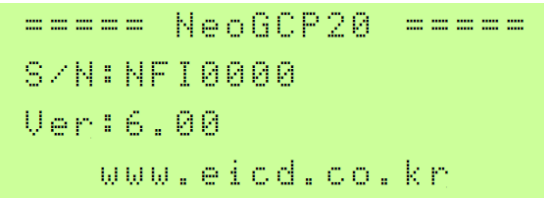

Booting screen >

#### 3.2. Main Screen

- The main screen appears after the controller finishes booting
- The main screen displays major parameters of generator operation.
- By using [▲], [▼] buttons, You can change parameters to be shown at 3rd and 4th line.

| С | Μ | Ĥ | Ν | U | A | L | ] |   |    |   |   |   |   | R | E | Ĥ | D | Ŷ. |
|---|---|---|---|---|---|---|---|---|----|---|---|---|---|---|---|---|---|----|
|   | 5 | 0 | 0 | k | W |   |   |   | 38 | 0 | Ų |   |   |   | 9 | 4 | 5 | A  |
| F | R | Е | Q | : | 6 | 0 |   | 0 |    | R | P | Μ | : | 1 | 8 | 0 | 0 |    |
| k | W |   | z | : |   | 1 | 0 | 0 |    | В | β | Т | : | 2 | 4 |   | 0 |    |

〈 Frequency, RPM, Power, Battery Voltage 〉

| Ľ | Μ | A | N | U | A | L | ] |   |   |   |   |   |   |   | R | E | A | D | Ŷ |
|---|---|---|---|---|---|---|---|---|---|---|---|---|---|---|---|---|---|---|---|
|   | 5 | 0 | 0 | k | W |   |   |   | 3 | 8 | 0 | Ų |   |   |   | 9 | 4 | 5 | A |
| R |   | S | : |   | 3 | 8 | 0 | Ų |   |   | S |   | Т | : |   | 3 | 8 | 0 | Ų |
| Т |   | R | 8 |   | 3 | 8 | 0 | Ų |   |   |   |   |   |   |   |   |   |   |   |

#### < Line Voltage >

| Г | MANU | AL]  |      | READY |
|---|------|------|------|-------|
|   | 500k | W    | 380V | 945A  |
| R | :    | 945A | S:   | 945A  |
| Т | :    | 945A |      |       |

#### $\langle$ Electric Current $\rangle$

| EMAN | UAL]  |      | RE | ADY |
|------|-------|------|----|-----|
| 500  | kω    | 380V | 9  | 45A |
| RUN  | HOUR: |      | 0. | 34  |
| k₩   | HOUR: |      | 1. | 91  |

〈 Cumulative Running Hour, Cumulative Power 〉

| С | Μ | Α | Ν | U | A | L., | ]  |   |   |   |    |    | R | Е | A | D | Ŷ |
|---|---|---|---|---|---|-----|----|---|---|---|----|----|---|---|---|---|---|
|   | 5 | 0 | 0 | k | W |     |    | 3 | 8 | 0 | Ų  |    |   | 9 | 4 | 5 | Ĥ |
| k | Ų | Α | : |   | 6 | 2   | 5  |   | k | Ų | aı | n: |   | 3 | 7 | 5 |   |
| P |   | F | : | ÷ | 0 |     | 80 |   |   |   |    |    |   |   |   |   |   |

#### $\langle$ Active Power, Reactive Power, Power factor $\rangle$

| Ľ | Μ | A | Ν | U | Ĥ   | L | ] |   |    |   |   |   |   | R | E | A | D | Ŷ |  |
|---|---|---|---|---|-----|---|---|---|----|---|---|---|---|---|---|---|---|---|--|
|   | 5 | 0 | 0 | k | Į,J |   |   |   | 38 | 0 | Ų |   |   | : | 9 | 4 | 5 | Α |  |
| R |   | Ν | : |   | 2   | 2 | 0 | Ų |    | S |   | Ν | : |   | 2 | 2 | 0 | Ų |  |
| Т |   | Ν | : |   | 2   | 2 | 0 | Ų |    |   |   |   |   |   |   |   |   |   |  |

#### < Phase Voltage >

| Ľ | Μ | β | Ν | U | Α | L. | ] |   |   |   |   |   |   |   | R | Е | β | D | Y. |
|---|---|---|---|---|---|----|---|---|---|---|---|---|---|---|---|---|---|---|----|
|   | 5 | 0 | 0 | k | W |    |   |   | 3 | 8 | 0 | Ų |   |   |   | 9 | 4 | 5 | Ĥ  |
| С |   | Т | : |   | 7 | 5  | o | С |   |   | 0 |   | Т | : |   | 9 | 0 | 0 | С  |
| 0 |   | P | : | 5 |   | 0  | Ь | a | n |   | F |   | L | : |   | 8 | 0 | × |    |

〈 Coolant Temp., Oil Temp.,Oil Press.,Fuel Level 〉

| Ľ | MP | INU | AL | ]  |      | READY |
|---|----|-----|----|----|------|-------|
|   | 50 | )Øk | ω  |    | 380V | 945A  |
| Ι | N  | :   | 12 | 34 | 5678 |       |
| 0 | UΤ |     | 12 | 34 | 5678 |       |

〈 Digital Input, Digital Output 〉

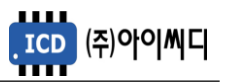

#### 3.3. Warning Screen

3.3.1. Confirmation Warning

- When an alarm set point is set for warning, screen will be automatically changed with alarm message.

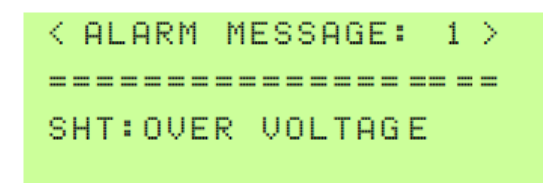

#### 〈 Alarm Message 〉

- The rightward number of alarm message denotes amount of warnings.
- When warnings occur, press the [RESET] button to return to the main screen.
- When warnings occur more than two cases, press the [ALARM] button to confirm warnings in sequence.
- 3.3.2. Cancelation Warning
  - You can turn warnings off to press the [RESET] button, if warnings released.
  - When warnings are not released, to press the [MENU] button can be changed from the warning screen to the main screen.
- 3.4. Menu Selection Screen
  - To enter the menu selection screen press the [MENU] button for more than three seconds.
  - You can select menu by using [▲], [▼] button. And then press the [ENTER] button to enter the parameter setting screen.

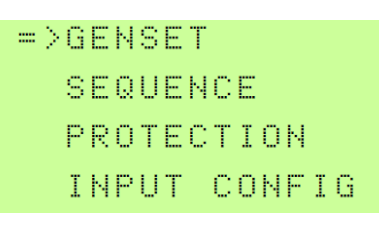

=>OUTPUT CONFIG CALIBRATION PROTECTION TEST ALARM HISTORY

〈 Menu Selection Screen 〉

#### 3.5. Parameter Setting Screen

- Choose menu which you want to be changed by using [▲], [▼] buttons. And then press the
   [ENTER] button.
- If cursor is blinking, you can move the cursor right and left by using [◀], [▶] button. And [▲], [▼] button will change parameters.
- Finally, you have to press the [ENTER] button to save value which want to be changed.

# 4. Wire Specification and Cutting size

- 4.1. Wire Specification
  - All of digital inputs and outputs are connected with pluggable terminal block.

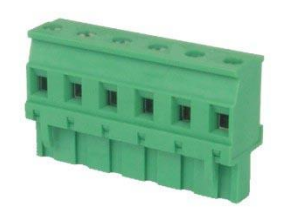

〈 Pluggable Terminal Block 〉

- For noise suppression, it is recommended that all low-current wires be separated from all high current wire.

- Wire specification is same as followings.

| Wire SQ              | 0.34 ~ 2.5 mm2 |
|----------------------|----------------|
| Solid (AWG)          | 12 ~ 24        |
| Strained cable (AWG) | 12 ~ 24        |
| Screw size           | M3             |
| Pin terminal Length  | 6 ~ 7 mm       |

# 4.2. Cutting Size

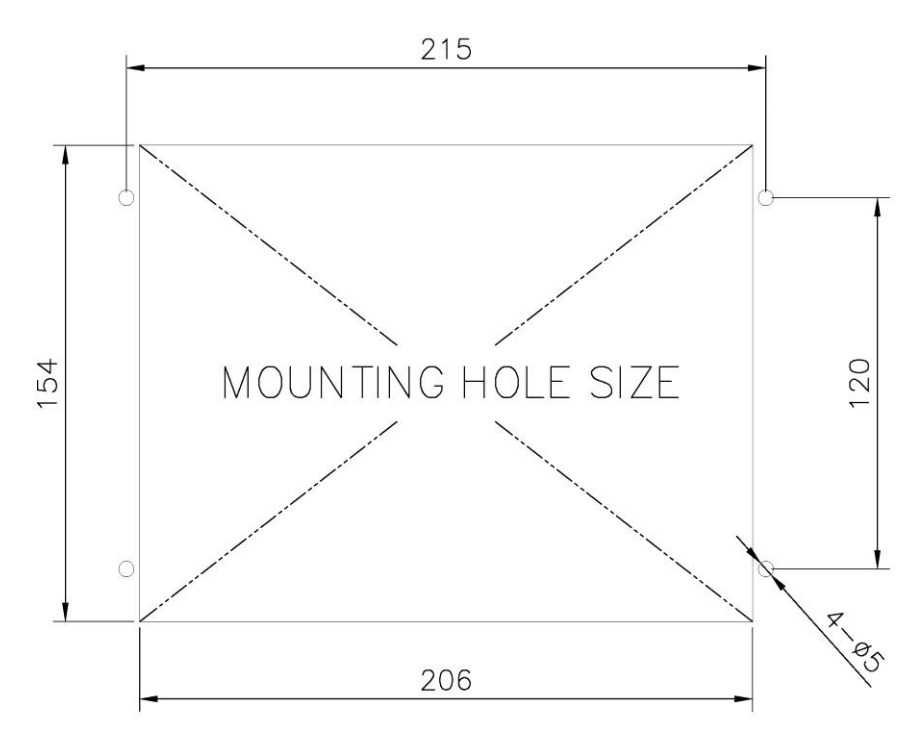

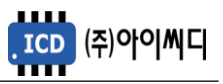

# 5. Function of Terminal Block

| No. | Items    | Details                                                                                                    |  |  |  |  |  |  |
|-----|----------|----------------------------------------------------------------------------------------------------|--|--|--|--|--|--|
| 1   | VDC+     | Power supply for controller                                                                                                    |  |  |  |  |  |  |
| 2   | VDC-     | 8~32 [Vdc]                                                                                                    |  |  |  |  |  |  |
| 3   | MAIN L   | Common used power input                                                                                                    |  |  |  |  |  |  |
| 4   | MAIN N   | 220 [Vac] ± 15%                                                                                                    |  |  |  |  |  |  |
| 5   | GEN PT U | Concrated power input                                                                                                    |  |  |  |  |  |  |
| 6   | GEN PT V | Max 550 [Vac]                                                                                                    |  |  |  |  |  |  |
| 7   | GEN PT W | 1D = 21/1 = 21/1 = 21 |  |  |  |  |  |  |
| 8   | GEN PT N | 18-300, 38-300, 38-400                                                                                                    |  |  |  |  |  |  |
| 9   | MPU+     | Magnetic Pick-up sensor                                                                                                    |  |  |  |  |  |  |
| 10  | MPU-     | input. Min 0.7 [Vac]                                                                                                    |  |  |  |  |  |  |
| 11  | DI COM+  | Power supply for D/I (Vdc+)                                                                                                    |  |  |  |  |  |  |
| 12  | DI 1     |                                                                                                    |  |  |  |  |  |  |
| 13  | DI 2     |                                                                                                    |  |  |  |  |  |  |
| 14  | DI 3     |                                                                                                    |  |  |  |  |  |  |
| 15  | DI 4     | Digital Input signal input                                                                                                    |  |  |  |  |  |  |
| 16  | DI 5     | (Vdc-)                                                                                                    |  |  |  |  |  |  |
| 17  | DI 6     |                                                                                                    |  |  |  |  |  |  |
| 18  | DI 7     |                                                                                                    |  |  |  |  |  |  |
| 19  | DI 8     |                                                                                                    |  |  |  |  |  |  |
| 20  | DI 9     |                                                                                                    |  |  |  |  |  |  |
|     |          |                                                                                                    |  |  |  |  |  |  |

| No. | Items     | Details                    |  |  |  |  |
|-----|-----------|----------------------------|--|--|--|--|
| 45  | GEN CT U+ | Generated current input    |  |  |  |  |
| 44  | GEN CT V+ | 0.2~10 [A], MAX 10 [A],    |  |  |  |  |
| 43  | GEN CT W+ | Peak 1 [s]                 |  |  |  |  |
|     |           | 3P-4W : U-45, V-44, W-43,  |  |  |  |  |
| 42  | GEN CT N  | N-42                       |  |  |  |  |
|     |           | 1P-3W : L1-45, N-43, L2-42 |  |  |  |  |
| 41  | SENSOR 4  | Coolant temp. sensor (RTD) |  |  |  |  |
| 40  | SENSOR 3  | Oil Press. sensor (RTD)    |  |  |  |  |
| 39  | SENSOR 2  | Oil temp. sensor (RTD)     |  |  |  |  |
| 38  | SENSOR 1  | Fuel level sensor (4~20mA) |  |  |  |  |
| 27  | SENSOR    | Sonsor.com= ()(dc=)        |  |  |  |  |
| 57  | COM-      |                            |  |  |  |  |
| 36  |           |                            |  |  |  |  |
| 35  | KLLAT I   |                            |  |  |  |  |
| 34  | RELAY 2   |                            |  |  |  |  |
| 33  |           |                            |  |  |  |  |
| 32  |           |                            |  |  |  |  |
| 31  | KLLAT 5   |                            |  |  |  |  |
| 30  |           | RELAY Output signal output |  |  |  |  |
| 29  |           | Max 250 [Vac], 24 [Vdc], 5 |  |  |  |  |
| 28  |           | [A]                        |  |  |  |  |
| 27  | RELATO    |                            |  |  |  |  |
| 26  |           |                            |  |  |  |  |
| 25  | KELAÍ Ö   |                            |  |  |  |  |
| 24  |           |                            |  |  |  |  |
| 23  | KELAY /   |                            |  |  |  |  |
| 22  |           | 4                          |  |  |  |  |
| 21  | KELAI Ö   |                            |  |  |  |  |

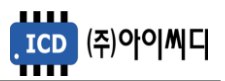

#### 5.1. [1], [2] Vdc ±

- The controller should be supplied with 8~32 [Vdc] ranged power through No. [1] and [2].
- Significant inrush currents are possible when current is applied to the controller.
- The magnitude of the inrush current depends on the power source impedance.
- So we cannot specify the maximum inrush current. Circuit breaker must be used to avoid nuisance trips.

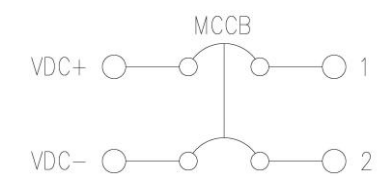

〈 Example for Circuit Breaker Installation 〉

- 5.2. [3] , [4] MAIN L, N
  - No. [3], [4] check the common used power against a blackout.
  - In [AUTO] operation, generator will turn on after predetermined [AUTO START DELAY] according to the voltage of common used power.
  - Permitted value in range of 220 [Vac] ± 15% should be inputted to check for phase voltage of common used power.
  - If the input value is different from the permitted value, you must use a PT (Potential Transformer) to change phase voltage of common used power.
  - NeoGCP 20 decides on a blackout when phase voltage of common used power is under 30 [Vac].
  - If over 30 [Vac], NeoGCP 20 regards as a normalcy.
  - No. [3], [4] is only used in case of [BUS] which will be set it up at [MENU]→[GENSET]→[MAINS SENSING]. If [MAINS SENSING] is set [UVR] up, No. [3], [4] is not used.
  - [UVR] should use on predetermined D/I port after changing parameter at [MENU]→[INPUT CONFIG].

| Menu to be influenced           | Set value   | Details                    |
|---------------------------------|-------------|----------------------------|
|                                 | [BUS]       | No. [3], [4]               |
|                                 | [UVR]       | D/I port to be set by user |
| [SEQUENCE] → [AUTO START DELAY] | 0 ~ 600 [s] | Operation in [AUTO]        |
| [SEQUENCE] → [AUTO STOP DELAY]  | 0 ~ 600 [s] | Operation in [AUTO]        |

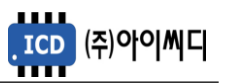

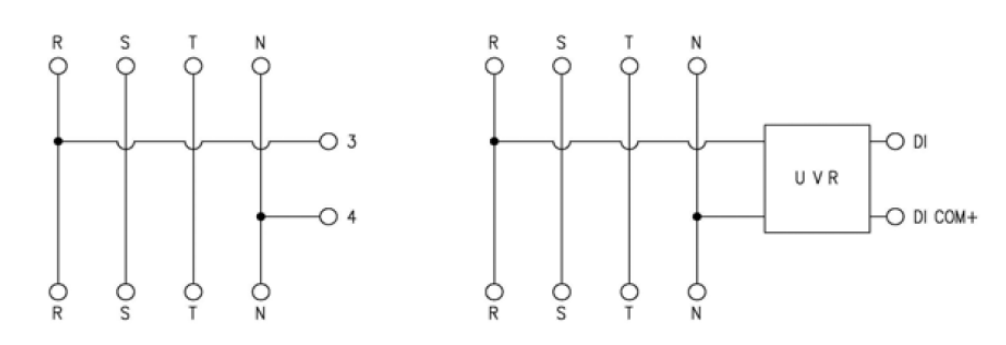

Example for wiring about checking common used power 

- 5.3. [5] ~ [8] GEN PT U, V, W, N
  - We check Max 550 AC [Vrms] ranged generated power through No. [5] ~ [8].
  - In case of 1P-3W, wiring is to be L1-5, N-6, L2-7.
  - In case of 3P-3W, wiring is to be U-5, V-6, W-7.
  - In case of 3P-4W, wiring is to be U-5, V-6, W-7, N-8.
  - If generated power excess AC 550 [Vrms], you must use PT (Potential Transformer).
  - 2nd power of PT is not be supposed to excess AC 550 [Vrms].

| Menu to be influenced | Set value | Details             |
|-----------------------|-----------|---------------------|
| [GENSET] → [PT RATIO] | 1 ~ 99.99 | PT ratio to be used |

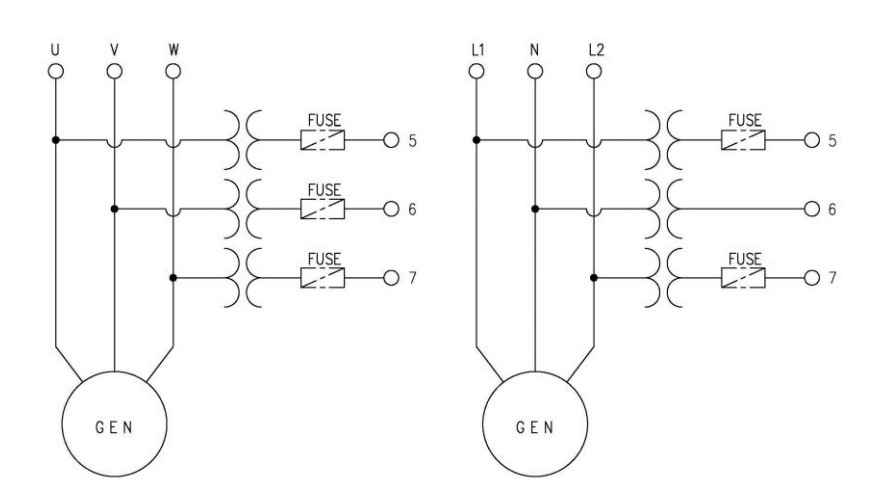

〈 GEN PT 결선 예시 〉

#### 5.4. [9], [10] MPU ±

- No. [9], [10] are used to check for Min 0.7 [Vac] ranged magnetic pick-up sensor.
- If [GENSET]  $\rightarrow$  [MAGNETIC PICKUP] set [ENABLE] up, we use [9], [10].
- If [GENSET]  $\rightarrow$  [MAGNETIC PICKUP] set [DISABLE] up, we does not use [9], [10].

| Menu to be influenced | Set value | Details                         |
|-----------------------|-----------|---------------------------------|
|                       | [ENABLE]  | To be used [9], [10] for MPU    |
|                       | [DISABLE] | GEN PT is used for checking RPM |

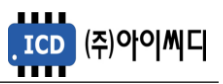

#### 5.5. [11] ~ [20] Digital Input

- [Vdc+], Common power of digital input, should be supplied through No. [11]
- If [Vdc-] is supplied through [12] ~ [20], we can recognize relevant input-signal.
- For the details of digital input, please refer to [6.4 INPUT CONFIG].

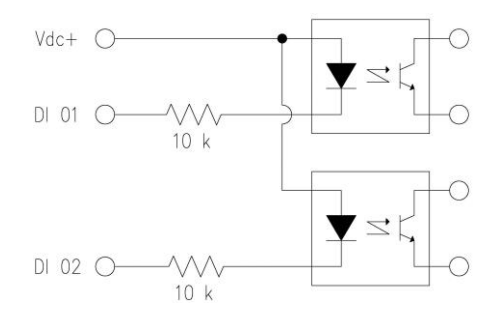

〈 Circuit diagram for digital input 〉

- 5.6. [21] ~ [36] Digital Output
  - User can send predetermined signal through [21] ~ [36].
  - Capacity of contact point from [RELAY 1] to [REALY 8] is 250 [Vac], 24 [Vdc], Max 5 [A]. If you need external relay, you should consider capacity of contact point.
  - For the details of digital output, please refer to [6.5 OUTPUT CONFIG].

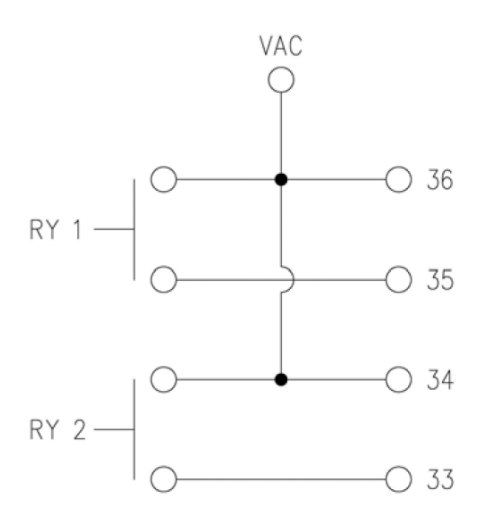

< Circuit diagram for digital output >

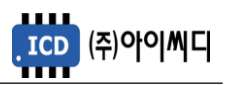

- 5.7. [37] ~ [41] Sensor Input
  - [37] should be supplied with [Vdc-] for sensor-common.
  - [38] should be supplied with 4 ~ 20 [mA] ranged fuel level sensor.
  - [39] should be supplied with RTD oil temp. sensor.
  - [40] should be supplied with RTD oil press. sensor.
  - [41] should be supplied with RTD coolant temp. sensor.

#### 5.8. [42] ~ [45] GEN CT U, V, W, N

- Generated current is checked through [42] ~ [45].
- In case of 1P-3W, wiring is to be L1-45, N-43, L2-42.
- In case of 3P-3W or 3P-4W, wiring is to be U-45, V-44, W-43, N-42.
- Checkable minimum current is 0.2 [Arms], maximum current is 10 [Arms] for 1 [s].
- Setting should be changed according to CT (Current Transformer).

| Menu to be influenced | Set value    | Details     |
|-----------------------|--------------|-------------|
| [GENSET] → [CT RATIO] | From used CT | [42] ~ [45] |

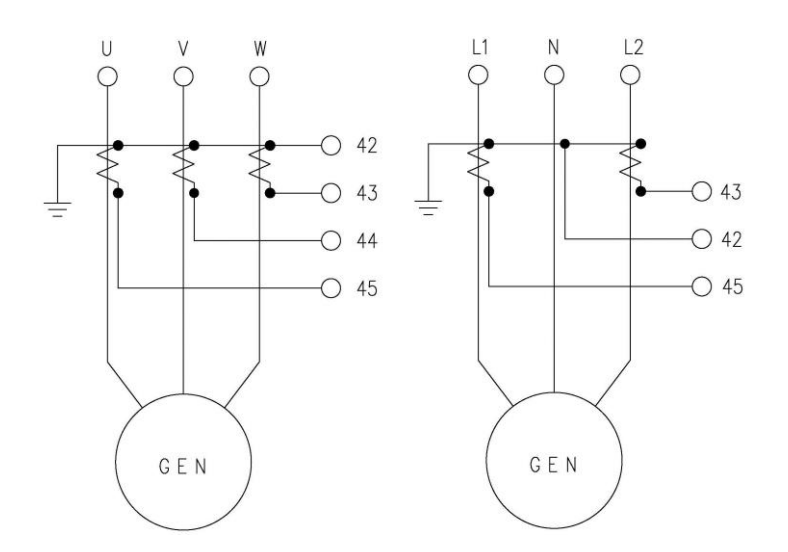

{ Example for GEN CT }

# 6. 메뉴 설정

- 6.1. GENSET
  - [GENSET] can set up basic conditions about generator.
  - Some items could be set during only stop sequence.

| Items                | Details                                                                                            |
|----------------------|----------------------------------------------------------------------------------------------------|
| GEN kW               | Input rated power [kW].                                                                            |
|                      | Input rated frequency [Hz]. We check rated frequency [Hz] on [BUILD-UP]                            |
| GLINTREQUENCT        | sequence.                                                                                          |
|                      | Input rated voltage [V]. We check rated voltage [V] on [BUILD-UP]                                  |
|                      | sequence.                                                                                          |
| GEN CURRENT          | Input rated current [A].                                                                           |
| PT RATIO             | Input the ratio of PT. In case PT is not attached, [PT RATIO] is 1.00                              |
| CT RATIO             | Input the ratio of CT.                                                                             |
|                      | Select governor type.                                                                              |
| SOLENOID TYPE        | 1) [STOP SOLENOID] : Stop solenoid (on : fuel cut off)                                             |
|                      | 2) [FUEL SOLENOID] : Electronic governor (on : fuel supply)                                        |
| BREAKER TYPE         | Select main circuit breaker type : [MCCB] or [ACB]                                                 |
| MAGNETIC PICKUP      | Sensing method of engine speed [RPM]                                                               |
|                      | 1) [ENABLE] : MPU, 2) [DISABLE] : Gen frequency                                                    |
|                      | In case of [MAGNETIC PICKUP] $\rightarrow$ [ENABLE], input the number of engine gear               |
| TEETH(FACTOR)        | teeth.                                                                                             |
|                      | In case of [MAGNETIC PICKUP] → [DISABLE], input 30 that is minimum value                           |
|                      | which is based on 4 poles AC alternator.                                                           |
| MAINS SENSING        | Sensing method of common used voltage                                                              |
|                      | 1) [BUS] : Phase voltage, 2) [UVR] : UVR contact                                                   |
| OCR TYPE             | Select type of over current relay.                                                                 |
|                      | 1) [CONSTANT] : Definite time OCR, 2) [INVERSE] : Inverse time OCR                                 |
| MCCB TRIP            | Select trip function of MCCB.                                                                      |
|                      | 1) [ENABLE] : MCCB TRIP coil, 2) [DISABLE] : Not available                                         |
| BREAKER AUX CHECK    | Select aux. contact of MCCB                                                                        |
|                      | 1) [ENABLE] : Used, 2) [DISABLE] : Not used                                                        |
|                      | Check engine oil pressure switch (Normal close contact) before generator                           |
| OP-CHECK ON CRANK    | Start.<br>1) [ENARIE] : Lload 2) [DISARIE] : Not used                                              |
|                      | Signal of low oil press, should be inputted to start generator                                     |
|                      | Salast sociant water temp, sensor                                                                  |
|                      | 1) [DISARI E] : Not used                                                                           |
| COOL I LIVIF SLINDLK | $\frac{1}{2} \left[ DAFW/OO \right] \cdot Doosan's censor 3 \left[ VDO \right] \cdot VDO's censor$ |
|                      | Select type of coolant water temp, switch                                                          |
| COOL TEMP SWITCH     | 1) $[N/O]$ : Normal open 2) $[N/O]$ : Normal close                                                 |
|                      | Select type of engine oil press sensor                                                             |
| OIL PRESS SENDER     | 1) [DISABLE] · Not used 2) [VDO] · VDO's sensor                                                    |
|                      | Select type of low engine oil press, switch                                                        |
| OIL PRESS SWITCH     | 1) $[N/O]$ : Normal open 2) $[N/O]$ : Normal close                                                 |
|                      | Select type of engine oil press. Sensor                                                            |
| OIL TEMP SENDER      | 1) [DISABLE] : Not used, 2) [DAEWOO] : Doosan's sensor                                             |
|                      | Select fuel oil lever sensor                                                                       |
| FUEL LEVEL SENDER    | 1) [DISABLE] : Not used, 2) [ENABLE] : Used                                                        |

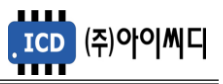

| Items          | Details                                                                                               |  |  |  |  |
|----------------|----------------------------------------------------------------------------------------------------|--|--|--|--|
|                | Select control method for generator operation.                                                        |  |  |  |  |
|                | 1) [LOCAL + REMOTE] : Be used to start LOCAL and REMOTE site                                          |  |  |  |  |
| CONTROLINODE   | 2) [LOCAL MODE] : Be used to start on LOCAL site only                                                 |  |  |  |  |
|                | 3) [REMOTE MODE] : Be used to start on REMOTE site only                                               |  |  |  |  |
| COMM. ADDRESS  |                                                                                                    |  |  |  |  |
| COMM. BAUDRATE | Set communication environment by communicator<br>It's value can be set up during [RUNNING] operation. |  |  |  |  |
| COMM. PARITY   |                                                                                                    |  |  |  |  |
| COMM. PROTOCOL |                                                                                                    |  |  |  |  |
| GENERATOR      | Select rotation direction of motor.                                                                   |  |  |  |  |
| ROTATION       | 1) CW : Clockwise, 2) CCW : Counterclockwise                                                          |  |  |  |  |
| GENERATOR      | Select wiring method of motor.                                                                        |  |  |  |  |
| WIRING         | 1) 1P-3W, 2) 3P-4W                                                                                    |  |  |  |  |

#### 6.1.1. GEN kW

- You should set the rated power of generator up.
- Settable range : 0 ~ 5000 [kW]
- 6.1.2. GEN FREQUENCY
  - You should set the rated frequency of generator up.
  - Settable range : 40 ~ 60 [Hz]
- 6.1.3. GEN VOLTAGE
  - You should set the rated voltage of generator up.
  - Settable range : 110 ~ 6600 [V]
- 6.1.4. GEN CURRENT
  - You should set the rated current of generator up.
  - Settable range : 5 ~ 9999 [A]

| Computational methods of the rated current                                                                    |  |
|----------------------------------------------------------------------------------------------------|--|
| Rated current [A] = Rated power [kW] $\div$ {1.732 × rated voltage [V] × 1000 × Power factor (cos $\theta$ )} |  |

#### 6.1.5. PT RATIO

- You could set the ratio of PT up.
- Settable range : 1 ~ 99.99
- If rated voltage exceed AC 550 [Vrms], you must use PT.
- 2nd voltage of PT is to be rated voltage.
- Ex.) 1st voltage of PT: 6600 [V] (generated voltage)

2nd voltage of PT: 110 [V] (input voltage of the controller)

| 영향을 받는 메뉴                | 설정                |
|--------------------------|-------------------|
| [GENSET] → [GEN VOLTAGE] | 110 [V]           |
| [GENSET] → [PT RATIO]    | 60.0 (= 6600/110) |

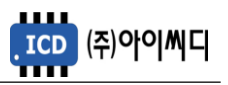

- 6.1.6. CT RATIO
  - You should set the ratio of CT up.
  - Settable range : 5/5 ~ 9999/5
- 6.1.7. SOLENOID TYPE
  - You should set a type of governor.
  - Settable items : STOP SOLENOID, FUEL SOLENOID

| Menu to be influenced                     | Details                                          |
|-------------------------------------------|--------------------------------------------------|
| [OUTPUT CONFIG] $\rightarrow$ D/O setting | Contact point to be used must set [SOLENOID] up. |

#### 6.1.8. BREAKER TYPE

- You could set a type of circuit breaker.
- Settable items : MCCB, ACB

| ltems | Menu to be influenced          | Details                             |
|-------|--------------------------------|-------------------------------------|
| MCCB  | [GENSET] → [MCCB TRIP]         | Decide to use trip coil of MCCB     |
|       | [GENSET] → [BREAKER AUX CHECK] | Decide to use aux. contact of MCCB. |
| ACB   | [GENSET] → [BREAKER AUX CHECK] | Decide to use aux. contact of ACB.  |

#### 6.1.9. MAGNETIC PICKUP

- You should decide to use the magnetic pick-up sensor.
- Settable items : ENABLE, DISABLE

| MPU<br>setting | Menu to be influenced          | Details                                     |
|----------------|--------------------------------|---------------------------------------------|
|                | [GENSET] → [TEETH(FACTOR)]     | Input teeth of gear.                        |
| ENABLE         | [GENSET] → [OIL PRESS SWITCH]  | Decide to use oil press. switch.            |
|                | [GENSET] → [OP-CHECK ON CRANK] | Decide to use oil press. switch on [CRANK]. |
|                | [GENSET] → [CRANK-OK RPM]      | Decide to cut RPM of [Start Motor] off.     |
|                | [GENSET] → [TEETH(FACTOR)]     | Input 30 as teeth of gear.                  |
| DISADLL        | [GENSET] → [OIL PRESS SWITCH]  | Decide to use oil press. switch.            |
|                | [GENSET] → [OP-CHECK ON CRANK] | Decide to use oil press. switch on [CRANK]. |

#### 6.1.10. TEETH(FACTOR)

- You should input the teeth number of gear.
- Settable range : 0 ~ 500
- 6.1.11. MAINS SENSING
  - You could choose a checking method of common used power.
  - Settable items : BUS, UVR

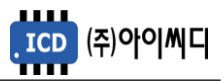

| Items | Menu to be influenced        | Details                                           |
|-------|------------------------------|---------------------------------------------------|
| BUS   | -                            | Use No. [3], [4] for status of common used power. |
| UVR   | [INPUT CONFIG] → D/I setting | Set [UVR START] up to use for contact point.      |

#### 6.1.12. OCR TYPE

- You could choose a type of overcurrent relay.

- Settable items : CONSTANT (definite-time), INVERSE (inverse-time)

| ltems    | Menu to be influenced               | Details                       |
|----------|-------------------------------------|-------------------------------|
| CONSTANT | [PROTECTION] → [OVER CURRENT DELAY] | Set delay time up.            |
| INVERSE  | [PROTECTION] → [OVER CURRENT LEVER] | Set lever up. (Refer to 11.3) |

#### 6.1.13. MCCB TRIP

- You could choose to use the trip coil of MCCB.

#### - Settable items : ENABLE, DISABLE

| Items  | Menu to be influenced                  | Details                                    |
|--------|----------------------------------------|--------------------------------------------|
| ENABLE | [OUT CONFIG] $\rightarrow$ D/O setting | Set [BREAKER TRIP] up to use for relay-out |

#### 6.1.14. BREAKER AUX CHECK

- You could choose to use the auxiliary contact of circuit breaker.

#### - Settable items : ENABLE, DISABLE

| Breaker type | ltems   | Details                                                |
|--------------|---------|--------------------------------------------------------|
| ACB          | ENABLE  | Check for status of breaker according to aux. contact. |
|              |         | Switch LED of breaker according to aux. contact.       |
|              | DISABLE | Not use                                                |
| МССВ         | ENABLE  | Check for status of breaker according to aux. contact. |
|              |         | Switch LED of breaker according to aux. contact.       |
|              | DISABLE | Not use                                                |

#### 6.1.15. OP-CHECK ON CRANK

- You could choose to check for the oil press. switch when start motor crank generator up.

- Settable items : ENABLE, DISABLE

| ltems  | Details                                                                       |
|--------|-------------------------------------------------------------------------------|
| ENABLE | To output [START MOTOR] must be inputted the signal of low oil press. switch. |

#### 6.1.16. COOL TEMP SENDER

- You could choose to use what kind of coolant temp. sensor.

- Settable items : DISABLE, VDO, DAEWOO

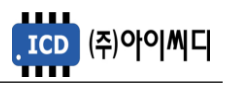

- 6.1.17. COOL TEMP SWITCH
  - You could choose to use what type of coolant temp. switch.
  - Settable items : N/O, N/C
- 6.1.18. OIL PRESS SENDER
  - You could choose to use the oil press. sensor.
  - Settable items : DISABLE, VDO
- 6.1.19. OIL PRESS SWITCH
  - You could choose to use what type of oil press. switch..
  - Settable items : N/O, N/C
- 6.1.20. OIL TEMP SENDER
  - You could choose to use what kind of oil temp. sensor.
  - Settable items : DISABLE, DAEWOO

#### 6.1.21. FUEL LEVEL SENDER

- You could choose to use the fuel level sensor.
- Settable items : ENABLE, DISABLE

#### 6.1.22. CONTROL MODE

- You could choose to use what kind of control mode.
- Settable items : LOCAL+REMOTE, LOCAL, REMOTE

#### 6.1.23. COMM. ADDRESS

- You could choose a communicated address.
- Settable items : 0 ~ 255

#### 6.1.24. COMM. BAUDRATE

- You could choose a communicated baud rate.
- Settable items : 9600, 19200, 38400 [bps]

#### 6.1.25. COMM. PARITY

- You could choose a communicated parity.
- Settable items : 설정 : EVEN, ODD, NONE

#### 6.1.26. COMM. PROTOCOL

- You could choose a communicated protocol.
- Settable items : STANDARD MODBUS, NeoGCP 20 MODBUS, GIMAC-II Plus

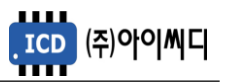

#### 6.1.27. GENERATOR ROTATION

- You should choose a rotated direction of generator.
- Settable items : CW, CCW

| Items | Details          |
|-------|------------------|
| CW    | Clockwise        |
| CCW   | Counterclockwise |

#### 6.1.28. GENERATOR WIRING

- You should choose a wiring method of generator.

- Settable items : 1-PHASE, 3-PHASE

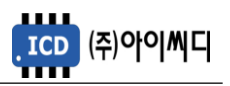

# 6.2. SEQUENCE

- In [SEQUENCE] you could set up how to operate generator.
- Some items could be set during only stop sequence.

| Items                  | Details                                                                                                    |
|------------------------|----------------------------------------------------------------------------------------------------|
| AUTO START DELAY       | Time to delay the signal of [START] when a blackout in [AUTO].<br>Settable time : 0 ~ 600 [s]                                                                                                    |
| AUTO STOP DELAY        | Time to delay the signal of [STOP] when a normalcy in [AUTO].<br>Settable time : 0 ~ 600 [s]                                                                                                    |
| PRE-GLOW TIME          | Time to hold [PRE-GLOW] relay-out, before [CRANK-ON].<br>Settable time : 0 ~ 60 [s]                                                                                                    |
| CRANK-ON TIME          | Time to hold [START MOTOR] relay-out when [CRANK-ON].<br>Settable time : 1 ~ 9 [s]                                                                                                    |
| CRANK-WAIT TIME        | Time to check for building the generated voltage up.<br>Settable time : 0 ~ 60 [s]<br>After [CRANK-ON TIME] is consumed, [START MOTOR] relay-out is<br>stopped.<br>But during [CRANK-WAIT TIME], the controller waits for building the<br>generated voltage up. |
| CRANK-REST TIME        | Time to rest between [CRANK-ON] and [CRANK-OFF],<br>when cranking is failed in [AUTO].<br>Settable time : 5 ~ 60 [s]                                                                                                    |
| CRANK-REPEAT<br>(AUTO) | The number to be repeated [CRANK-ON] in [AUTO].<br>Settable time : 1 ~ 9 [times]<br>[FAIL TO START] will occur if generator is not crank up until the number<br>of [CRANK-REPEAT].                                                                              |
| CRANKING-OK RPM        | RPM to cut [START MOTOR] relay-out off when [CRANK-ON].<br>Settable range : 100 ~ 1200 [RPM]                                                                                                    |
| IDLE TIME              | Time to be operated [IDLE RUNNING] before [BUILD-UP].<br>Settable time : 0 ~ 60 [s]                                                                                                    |
| BUILD-UP DELAY         | Time to wait for building generated voltage, rpm and frequency up.<br>Settable time : 5 ~ 600 [s]<br>[FAIL TO START] will occur if generated voltage, rpm and frequency are<br>not build up until [BUILD-UP DELAY].                                             |
| ACB CLOSE DELAY        | Time to delay [BREAKER COLSE] relay-out when using ACB In [AUTO].<br>Settable time : 0 ~ 60 [s]                                                                                                    |
| COOLDOWN TIME          | Time to cool generator off in [AUTO]<br>Settable time : 0 ~ 600 [s]                                                                                                    |
| STOP-HOLD TIME         | Time to hold [STOP]<br>Settable time : 5 ~ 30 [s]                                                                                                    |

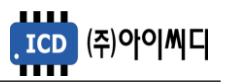

- 6.2.1. Order to operate generator
  - Order to operate generator in normal is as followings.

| Order | ltems       | Details                                                    |
|-------|-------------|------------------------------------------------------------|
| 1     | [READY]     | [READY] status for a blackout.                             |
| 2     | [PRE-GLOW]  | [PRE-GLOW] relay output before [START MOTOR] relay output. |
| 3     | [CRANK-ON]  | Crank generator up over [START MOTOR] relay-out.           |
| 4     | [CRANK-OFF] | Wait for [CRANK-REST TIME] when cranking is failed.        |
| 5     | [BUILD-UP]  | Wait for building up generated voltage, rpm and frequency. |
| 6     | [RUNNING]   | Normal status able to be closed breaker.                   |
| 7     | [COOLDOWN]  | Cooldown status                                            |
| 8     | [STOP]      | Stopped status                                             |

#### 6.2.2. Conditions for [READY] Status

- To be [READY] status should be satisfied two conditions as followings.

| ltems             | Condition                | Status Message |           |
|-------------------|--------------------------|----------------|-----------|
| RPM 0 [rpm]       |                          | CHECK-RPM      |           |
| Oil Press. Switch | Low oil press. Condition | CHECK-OPS      | CHECK ALL |

% If only [GENSET]  $\rightarrow$  [OP-CHECK ON CRANK] is [ENABLE], check oil press. switch.

- If even one of two conditions is not satisfied, LED that is selected as present operation flicker.

Ex, [AUTO]

#### 6.2.3. [MANUAL] Operation

- [START], [STOP], [COLSE] and [TRIP] buttons can control by manual.
- [COOLDOWN TIME] is not applied.
- [MANUAL] is displayed on LCD, LED for [MANUAL] turn on.
- When [BREAKER TYPE] is ACB, normal process is as followings.

| Order | Button   | 설명                                             |
|-------|----------|------------------------------------------------|
| 1     | [MANUAL] | Must be [MANUAL] operation                     |
| 2     | [START]  | Generator will start.                          |
| 3     | [COLSE]  | Breaker will be closed only [RUNNING] status.  |
| 4     | [TRIP]   | Breaker will be opened after [RUNNING] status. |
| 5     | [STOP]   | Generator will stop.                           |

#### 6.2.4. [AUTO] Operation

- [START], [STOP], [COLSE] and [TRIP] buttons can not control by manual.
- [AUTO] is displayed on LCD, LED for [AUTO] turn on.
- When [BREAKER TYPE] is ACB, normal process is as followings.

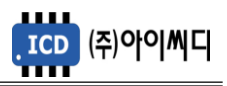

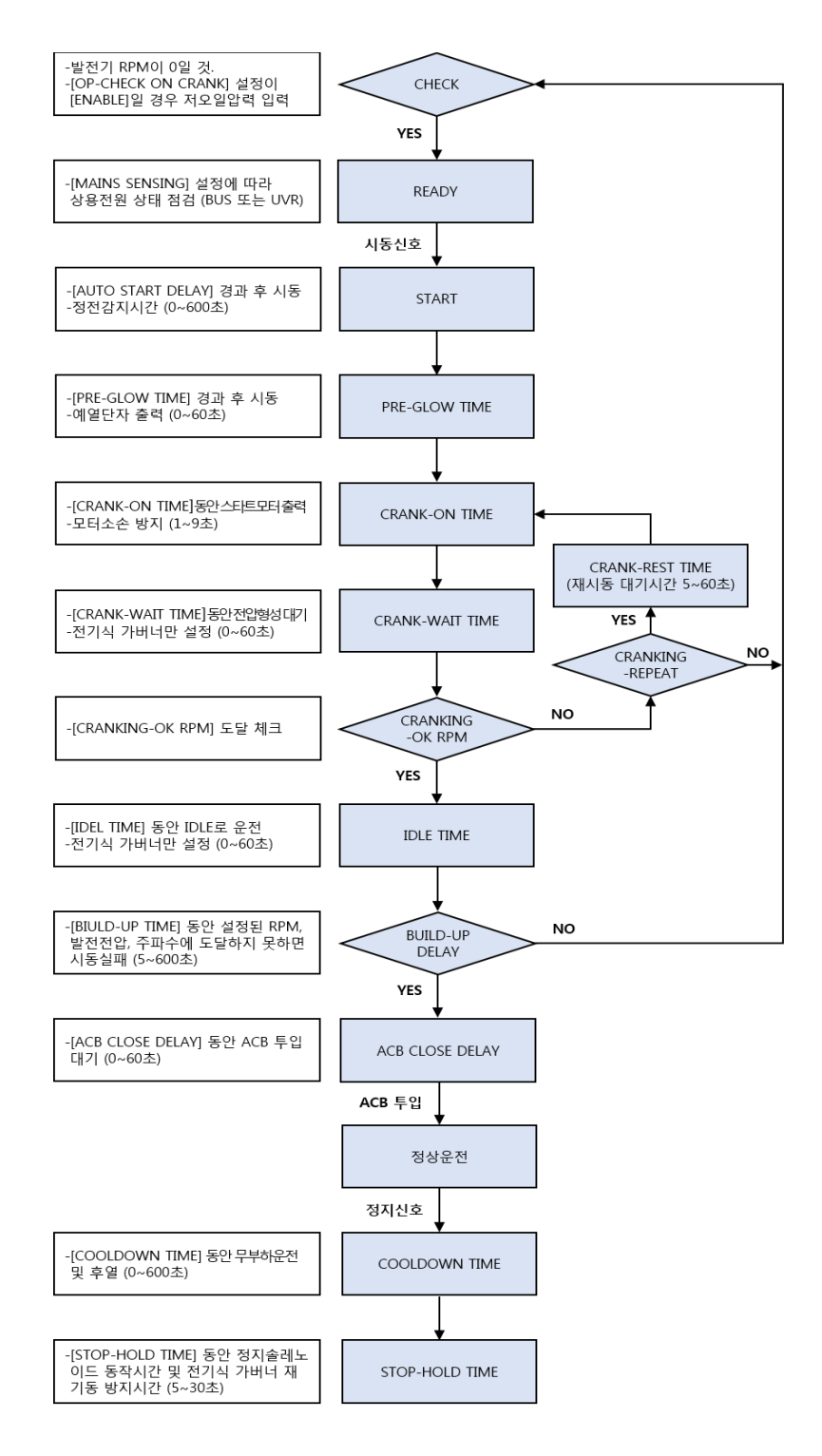

{ Example for [AUTO] Operation >

6.2.5. [EM'CY] Operation

- If [EM'CY RUN] is inputted, [EM'CY] which is same as [AUTO] will be operated.
- [EM'CY] is displayed on LCD, LED for [EM'CY] turn on.
- [EM'CY] operation will turn off when [EM'CY RUN] input is interrupted.

If [EM'CY] operation turn off, return to previous operation mode.

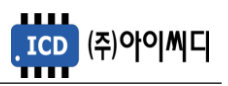

## 6.3. PROTECTION

- In [SEQUENCE] you could set up how to protect generator.
- Some items could be set during only stop sequence.

| ltems                                        | Detai                                            | S                         |  |
|----------------------------------------------|--------------------------------------------------|---------------------------|--|
| OVER VOLTAGE                                 | Set overvoltage range up.                        | 100 ~ 120 [%]             |  |
| OVER VOLTAGE DELAY                           | Set overvoltage delay up.                        | 0.5 ~ 30.0 [s]            |  |
| OVER VOLTAGE ALARM Set overvoltage alarm up. |                                                  | TRIP / SHUTDOWN           |  |
| UNDER VOLTAGE                                | Set undervoltage range up.                       | 80 ~ 100 [%]              |  |
| UNDER VOLTAGE DELAY                          | Set undervoltage delay up.                       | 0.5 ~ 30.0 [s]            |  |
| UNDER VOLTAGE ALARM                          | Set undervoltage alarm up.                       | TRIP / SHUTDOWN           |  |
| OVER CURRENT                                 | Set overcurrent range up.                        | 101 ~ 200 [%]             |  |
| OVER CURRENT DELAY                           | Set overcurrent delay up when [CONSTANT].        | 0.5 ~ 30.0 [s]            |  |
| OVER CURRENT LEVER                           | Set overcurrent lever up when [INVERSE].         | 0.1 ~ 1.2                 |  |
| OVER CURRENT ALARM                           | Set overcurrent alarm up.                        | TRIP / SHUTDOWN           |  |
| OVER FREQ.                                   | Set overfrequency range up.                      | 100 ~ 120 [%]             |  |
| OVER FREQ. DELAY                             | Set overfrequency delay up.                      | 0.5 ~ 30.0 [s]            |  |
| OVER FREQ. ALARM                             | Set overfrequency alarm up.                      | TRIP / SHUTDOWN           |  |
| UNDER FREQ.                                  | Set underfrequency range up.                     | 80 ~ 100 [%]              |  |
| UNDER FREQ. DELAY                            | Set underfrequency delay up.                     | 0.5 ~ 30.0 [s]            |  |
| UNDER FREQ. ALARM                            | Set underfrequency alarm up.                     | TRIP / SHUTDOWN           |  |
| OVER SPEED                                   | Set overpeed range up.                           | 0 ~ 4000 [RPM]            |  |
| OVER SPEED DELAY                             | Set overpeed delay up.                           | 0.1 ~ 1.0 [s]             |  |
| UNDER SPEED                                  | Set underspeed range up.                         | 0 ~ 4000 [RPM]            |  |
| UNDER SPEED DELAY                            | Set underspeed delay up.                         | 0.5 ~ 60.0 [s]            |  |
| LOW COOL TEMP Set low temp. of coolant up.   |                                                  | −20 ~ 50 [°C]             |  |
| HIGH COOL TEMP W                             | Set high temp. of coolant up.<br>(WARNING)       | 0 ~ 150 [℃]               |  |
| HIGH COOL TEMP S                             | Set high temp. of coolant up.<br>(SHUTDOWN)      | 0 ~ 150 [℃]               |  |
| LOW OIL PRESS W                              | Set low press. of oil up. (WARNING)              | 0.0 ~ 9.9 [bar]           |  |
| LOW OIL PRESS S                              | Set low press. of oil up.<br>(SHUTDOWN)          | 0.0 ~ 9.9 [bar]           |  |
| HIGH OIL TEMP                                | Set high temp. of oil up.                        | 0 ~ 150 [℃]               |  |
| HIGH OIL TEMP ALARM                          | Set alarm grade of high oil temp                 | WARNING / TRIP / SHUTDOWN |  |
| LOW FUELLEVEL                                | Set low level of fuel.                           | 0 ~ 50 [%]                |  |
| LOW FUELLEVEL ALARM                          | Set alarm grade of low fuel-level.               | WARNING / TRIP / SHUTDOWN |  |
| HIGH BAT.VOLTAGE                             | Set high voltage of battery.                     | 6 ~ 40 [V]                |  |
| LOW BAT.VOLTAGE                              | Set low voltage of battery.                      | 6 ~ 40 [V]                |  |
| OIL PRESS DEAD TIME                          | Time to delay low oil press. check on [CRANK-ON] | 0~30 [초]                  |  |
| SHORT CIRCUIT TRIP                           | Set short circuit current up.                    | DISABLE / ENABLE          |  |
| SC TRIP CURRENT                              | Set alarm grade of short circuit current up.     | 6 ~ 10 [A]                |  |

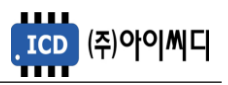

# 6.4. INPUT CONFIG

- In [INPUT CONFIG] you could set up digital input contact of user.
- Some items could be set during only stop sequence.

| Items             | Details                                                              |                      |
|-------------------|----------------------------------------------------------------------|----------------------|
| INPUT (DI) 1      |                                                                      |                      |
| INPUT (DI) 2      |                                                                      |                      |
| INPUT (DI) 3      |                                                                      |                      |
| INPUT (DI) 4      | Sot up D/L contact                                                   |                      |
| INPUT (DI) 5      | Set up D/I contact.                                                  | Refer to below chart |
| INPUT (DI) 6      |                                                                      |                      |
| INPUT (DI) 7      |                                                                      | ioi catalog.         |
| INPUT (DI) 8      |                                                                      |                      |
| INPUT (DI) 9      |                                                                      |                      |
| USER ALARM 1 TEXT | Modify alarm message of [USER ALARM]                                 |                      |
| USER ALARM 2 TEXT | (by using $[\blacktriangle], [\blacktriangledown]$ buttons to change |                      |
| USER ALARM 3 TEXT | characters.)                                                         |                      |

- Lists to be usable are as followings.

| D/II ist        | Details                    | Delay | Ala | ırm Gra | de  |                  |
|-----------------|----------------------------|-------|-----|---------|-----|------------------|
| Direist         |                            | [s]   | SHT | TRP     | WRN |                  |
| BREAK AUX       | Breaker auxiliary contact  | -     | -   | -       | -   | Always           |
| UVR START       | Contact for UVR start      | -     | -   | -       | -   | Always in [AUTO] |
| EM'CY RUN       | Contact for Emergency run  | -     | -   | -       | -   | Always           |
| EM'CY STOP      | Contact for Emergency stop | -     | 0   | 0       | 0   | Always           |
| COOL TEMP S/W   | Coolant temp. switch       | 0~600 | 0   | -       | -   | Running          |
| OIL PRESS S/W   | Oil press. Switch          | 0~600 | 0   | -       | -   | Running          |
| USER ALARM 1    | Contact for user alarm 1   | 0~600 | 0   | 0       | 0   | Always           |
| USER ALARM 2    | Contact for user alarm 2   | 0~600 | 0   | 0       | 0   | Always           |
| USER ALARM 3    | Contact for user alarm 3   | 0~600 | 0   | 0       | 0   | Always           |
| DMPR ALARM      | Damper alarm               | 0~600 | 0   | 0       | 0   | Always           |
| NO CHARGING     | No charging                | 0~600 | 0   | 0       | 0   | Running          |
| OCGR            | OCGR                       | 0~600 | 0   | 0       | 0   | Always           |
| OVGR            | OVGR                       | 0~600 | 0   | 0       | 0   | Always           |
| SGR             | SGR                        | 0~600 | 0   | 0       | 0   | Always           |
| FIELD OCR       | Field OCR                  | 0~600 | 0   | 0       | 0   | Always           |
| FUEL LEVEL LOW  | Low level for fuel         | 0~600 | 0   | 0       | 0   | Always           |
| FUEL LEVEL HIGH | High level for fuel        | 0~600 | 0   | 0       | 0   | Always           |
| OIL TEMP S/W    | Oil temp. switch           | 0~600 | 0   | 0       | 0   | Always           |
| OVER VOLTAGE    | Overvoltage                | 0~600 | 0   | 0       | -   | Always           |
| UNDER VOLTAGE   | Undervoltage               | 0~600 | 0   | 0       | -   | Always           |
| OVER CURRENT    | Overcurrent                | 0~600 | 0   | 0       | -   | Always           |
| OVER SPEED      | Overspeed                  | 0~600 | 0   | -       | -   | Always           |
| FAIL TO START   | Failure for start          | 0~600 | 0   | -       | -   | Always           |

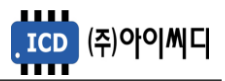

#### 6.4.1. BREAK AUX

- You could use as auxiliary contact of breaker that was set only normal-open.

| Menu to be influenced          | ltems    | Details                         |
|--------------------------------|----------|---------------------------------|
| [GENSET] → [BREAKER AUX CHECK] | [ENABLE] | When Using breaker aux. contact |

#### 6.4.2. UVR START

- In [AUTO] you could use as start contact for generator.

- Generator will turn on when contact is inputted, if not, it will turn off.

| Menu to be influenced                  | ltems       | Details                       |
|----------------------------------------|-------------|-------------------------------|
| $[GENSET] \rightarrow [MAINS SENSING]$ | [UVR]       | Contact for start in [AUTO]   |
| [SEQUENCE] → [AUTO START DELAY]        | 0 ~ 600 [s] | Time to delay start in [AUTO] |
| [SEQUENCE] → [AUTO STOP DELAY]         | 0~600 [s]   | Time to delay stop in [AUTO]  |

#### 6.4.3. EM'CY RUN

- You could use as start contact of emergency run that was set only normal-open.
- Generator will turn [EM'CY RUN] on when contact is inputted, operation sequence is same as [AUTO].
- If contact is interrupted, generator will turn off. And return to previous operation mode.

#### 6.4.4. EM'CY STOP

- You could use as stop contact of emergency situation that was set only normal-open.
- If contact is inputted, generator will immediately turn off.
- If load is connected, generator will immediately turn off after breaker is opened.

#### 6.4.5. COOL TEMP S/W

- You could use as temp. switch of coolant.
- When warnings occurs, generator will shut down after predetermined time During [BUILD-

UP]~[COOLDOWN].

| Menu to be influenced         | ltems          | Details                |  |
|-------------------------------|----------------|------------------------|--|
| [GENSET] → [COOL TEMP SWITCH] | [N/O] or [N/C] | Set type up of switch. |  |

6.4.6. OIL PRESS S/W

- You could use as press. switch of oil.
- When warnings occurs, generator will shut down after predetermined time During [BUILD-UP] ~ [COOLDOWN].

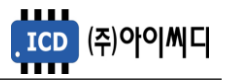

| Menu to be influenced         | ltems          | Details                |
|-------------------------------|----------------|------------------------|
| [GENSET] → [OIL PRESS SWITCH] | [N/O] or [N/C] | Set type up of switch. |

#### 6.4.7. USER ALARM 1 ~ 3

- You could use as user alarm that was set only normal-open.

- User can set up alarm delay and alarm grade (SHT or TRP or WRN).

- User can change text of message

| Menu to be influenced                         | ltems        | Details     |
|-----------------------------------------------|--------------|-------------|
| [GENSET] → [INPUT CONFIG] → [USER ALARM TEXT] | User setting | Text change |

#### 6.4.8. DMPR ALARM

- You could use as damper alarm that was set only normal-open.

- User can set up alarm delay and alarm grade (SHT or TRP or WRN).

#### 6.4.9. NO CHARGING

- You could use as charging alarm that was set only normal-open.
- User can set up alarm delay and alarm grade (SHT or TRP or WRN).
- It will operate Only [RUNNING] status.

#### 6.4.10. OCGR

- You could use as OCGR contact that was set only normal-open.
- User can set up alarm delay and alarm grade (SHT or TRP or WRN).

#### 6.4.11. OVGR

- You could use as OVGR contact that was set only normal-open.
- User can set up alarm delay and alarm grade (SHT or TRP or WRN).

6.4.12. SGR

- You could use as SGR contact that was set only normal-open.
- User can set up alarm delay and alarm grade (SHT or TRP or WRN).

#### 6.4.13. FIELD OCR

- You could use as field OCR contact that was set only normal-open.
- User can set up alarm delay and alarm grade (SHT or TRP or WRN).

#### 6.4.14. FUEL LEVEL LOW

- You could use as low level contact of fuel that was set only normal-open.
- User can set up alarm delay and alarm grade (SHT or TRP or WRN).

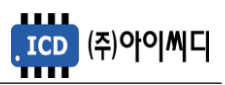

6.4.15. FUEL LEVEL HIGH

- You could use as high level contact of fuel that was set only normal-open.
- User can set up alarm delay and alarm grade (SHT or TRP or WRN).

#### 6.4.16. OIL TEMP S/W

- You could use as switch for oil temp. that was set only normal-open.
- User can set up alarm delay and alarm grade (SHT or TRP or WRN).

#### 6.4.17. OVER VOLTAGE

- You could use as overvoltage contact that was set only normal-open.
- User can set up alarm delay and alarm grade (SHT or TRP or WRN).

#### 6.4.18. UNDER VOLTAGE

- You could use as undervoltage contact that was set only normal-open.
- User can set up alarm delay and alarm grade (SHT or TRP or WRN).

#### 6.4.19. OVER CURRENT

- You could use as overcurrent contact that was set only normal-open.
- User can set up alarm delay and alarm grade (SHT or TRP or WRN).

#### 6.4.20. OVER SPEED

- You could use as overspeed contact that was set only normal-open.
- User can set up alarm delay and alarm grade (SHT or TRP or WRN).

#### 6.4.21. FAIL TO START

- You could use as start failure contact that was set only normal-open.
- User can set up alarm delay and alarm grade (SHT or TRP or WRN).

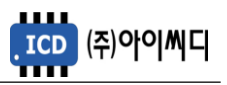

#### 6.5. OUT CONFIG

- In [OUT CONFIG] you could set up digital output contact of user.
- Some items could be set during only stop sequence.

| PRE-GLOW         | Pre-glow              | EM'CY RUN MODE | Emergency operation       |
|------------------|-----------------------|----------------|---------------------------|
| START MOTOR      | Start motor           | ALARM BUZZER   | Buzzer                    |
| SOLENOID         | Solenoid              | ALARM RESET    | Alarm reset               |
| IDLE SPEED       | IDLE speed            | OVER VOLTAGE   | Overvoltage               |
| ENGINE RUNNING   | Engine running        | UNDER VOLTAGE  | Undervoltage              |
| RATED SPEED      | Rated speed           | OVER CURRENT   | Overcurrent               |
| BREAKER CLOSE    | Breaker close         | OVER FREQUENCY | Overfrequency             |
| BREAKER TRIP     | Breaker trip          | OCGR           | OCGR                      |
| ATS-GEN          | ATS control           | OVGR           | OVGR                      |
| MAINS ON         | Common used power on  | SGR            | SGR                       |
| MAINS OFF        | Common used power off | FIELD OCR      | Field OCR                 |
| UVR ON           | UVR on                | OVER SPEED     | Overspeed                 |
| UVR OFF          | UVR off               | HIGH COOL TEMP | High coolant temp.        |
| BUS ON           | BUS on                | LOW OIL PRESS  | Low oil press.            |
| BUS OFF          | BUS off               | FAIL TO START  | Failure to start          |
| GEN START        | Gen. start            | ENGINE FAULT   | Engine fault              |
| GEN RUNNING      | Gen. running          | DAMP SHUTDOWN  | Damper shut down          |
| ALL ALRAM        | All alarm             | LOW FUEL LEVEL | Low level of fuel         |
| TRIP OR SHUTDOWN | Trip or shut down     | HIGH FUEL S/W  | High level switch of fuel |
| SHUTDOWN ALARM   | Shut down             | LOW FUEL S/W   | Low level switch of fuel  |
| MANUAL MODE      | Manual operation      | IDLE INVERSE   | Inverse signal of idle    |
| AUTO MODE        | Auto operation        |                |                           |

#### 6.5.1. PRE-GLOW

- This item is used when you need to warm generator up in [PRE-GLOW].
- If signal of start is inputted in [READY], [PRE-GLOW] will be outputted during [PRE-GLOW]

TIME] before [CRANK-ON].

| Menu to be influenced        | ltems      | Details                            |
|------------------------------|------------|------------------------------------|
| [SEQUENCE] → [PRE-GLOW TIME] | 0 ~ 60 [s] | Time to last output of [PRE-GLOW]. |

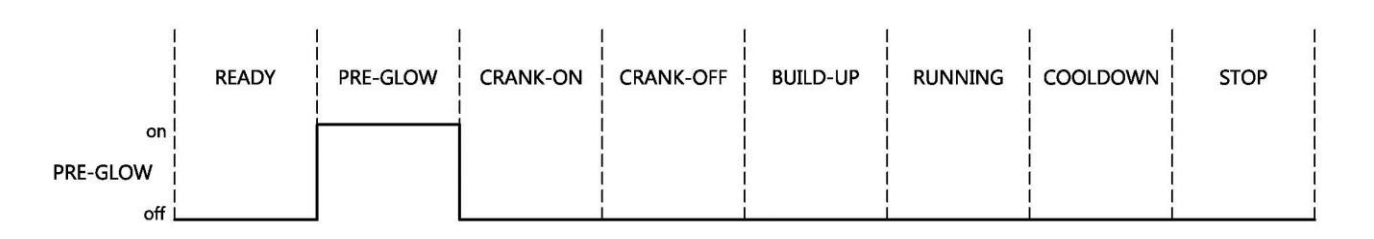

〈Output of [PRE-GLOW] according to sequence 〉

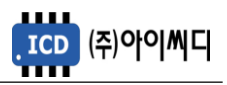

#### 6.5.2. START MOTOR

- This item is used as output for start motor in [CRANK-ON].

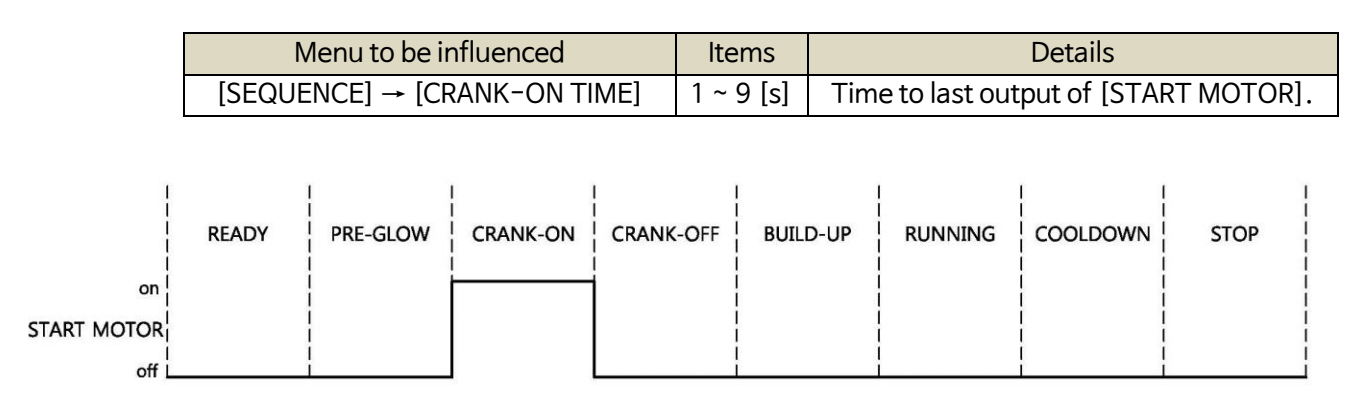

#### 〈Output of [START MOTOR] according to sequence 〉

#### 6.5.3. SOLENOID

- This item is used as output for solenoid

| Menu to be influenced      | ltems        | Details                         |
|----------------------------|--------------|---------------------------------|
| [GENSET] → [SOLENOID TYPE] | STOP or FUEL | Refer to [6.1.7. SOLENOID TYPE] |

|                                     | READY | PRE-GLOW | CRANK-ON | CRANK-OFF | BUILD-UP | RUNNING | COOLDOWN | STOP |
|-------------------------------------|-------|----------|----------|-----------|----------|---------|----------|------|
| on  <br>STOP  <br>SOLENOID  <br>off |       |          |          |           |          |         |          |      |
| FUEL I<br>SOLENOID                  |       |          |          |           |          |         |          |      |

#### 〈 Output of [SOLENOID] according to sequence 〉

#### 6.5.4. ENGINE RUNNING

-This item is used as output in [BUILD UP], [RUNNING] and [COOLDOWN].

|                                        | READY | PRE-GLOW | CRANK-ON | CRANK-OFF | BUILD-UP | RUNNING | COOLDOWN | STOP |
|----------------------------------------|-------|----------|----------|-----------|----------|---------|----------|------|
| on  <br>ENGINE  <br>RUNNING  <br>off L |       |          |          |           |          |         |          |      |

〈발전기 Output of [ENGINE RUNNING] according to sequence 〉

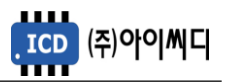

6.5.5. IDLE SPEED

- This item is used as output for idle speed in [CRANK-ON] and [BUILD UP], if [IDLE TIME] is not

zero.

| Menu to be influenced    | ltems      | Details                              |
|--------------------------|------------|--------------------------------------|
| [SEQUENCE] → [IDLE TIME] | 0 ~ 60 [s] | Time to last output of [IDLE SPEED]. |

6.5.6. IDLE INVERSE

- This item is inversely operated with [IDLE SPEED].

6.5.7. RATED SPEED

- This item is used as output for rated speed in [BUILD UP], [RUNNING] and [COOLDOWN].

- If [IDLE SPEED] is not in [BUILD UP], [RATED SPEED] will output.

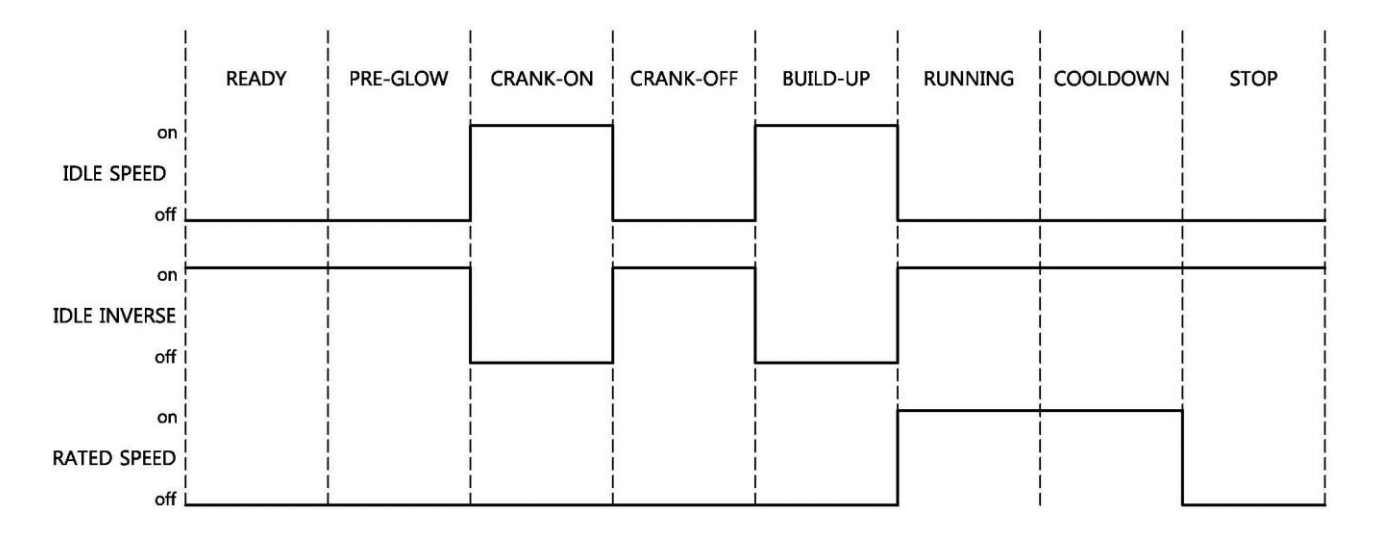

 $\langle$  Output of [IDLE SPEED], [IDLE INVERSE] and [RATED SPEED]  $\rangle$ 

6.5.8. BREAKER CLOSE

- If warnings not occur, this item is used as output of breaker close in [RUNNING]. (It lasts 5 seconds.)
- If [BREAKER TYPE] is ACB, it will operate by pushing [CLOSE] button in [MANUAL].
- If [BREAKER TYPE] is ACB, it will automatically operate after predetermined time in [AUTO], [EM'CY].

| Menu to be influenced          | ltems      | Details                         |
|--------------------------------|------------|---------------------------------|
| [GENSET] → [BREAKER TYPE]      | ACB        | It work only when ACB.          |
| [SEQUENCE] → [ACB CLOSE DELAY] | 0 ~ 60 [s] | Time to delay output of [CLOSE] |

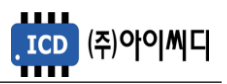

6.5.9. BREAKER TRIP

- This item is used as output of breaker trip in [RUNNING], [COOLDOWN], [STOP]. (It lasts 5 seconds.)

- If [BREAKER TYPE] is ACB, it will operate by pushing [TRIP] button in [MANUAL].

- If [BREAKER TYPE] is ACB, it will automatically operate in [AUTO], [EM'CY].

- If [BREAKER TYPE] is MCCB, [BREAKER TRIP] will only outputted when [MCCB TRIP] is [ENABLE].

| Menu to be influenced  | ltems  | Details                                 |
|------------------------|--------|-----------------------------------------|
| [GENSET] → [MCCB TRIP] | ENABLE | It only works when mccb trip is enable. |

6.5.10. ATS-GEN

- This item is used as contact for ATS (Automatic Transfer Switch) in [RUNNING].

- When [OUTPUT CONFIG] is set [ATS-GEN] up, [TRIP] is delayed for fixed two seconds in [COOLDOWN].

- In above the delayed time of [COOLDOWN TIME] is fixed at least two seconds.

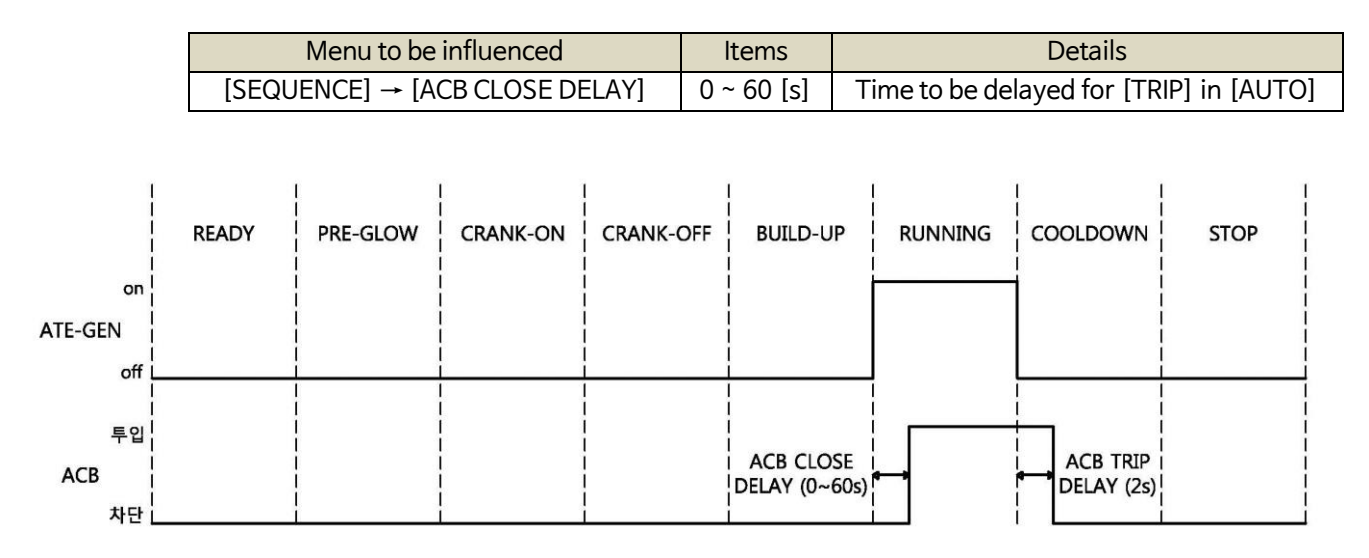

 $\langle$  Example for [ATS-GEN] in case of [ACB]  $\rangle$ 

6.5.11. MAINS ON/OFF, BUS ON/OFF, UVR ON/OFF

- This item is used as output for common used power.

| Menu to be influenced      | ltems          | Details              |
|----------------------------|----------------|----------------------|
| [GENSET] → [MAINS SENSING] | [BUS] or [UVR] | Selection from user. |

- If [MAINS SENSING] is set [BUS] up, it will be outputted as only [UVR OFF] in case of [UVR].

- If [MAINS SENSING] is set [UVR] up, it will be outputted as only [BUS OFF] in case of [BUS].

〈 Output of [GEN START] according to sequence 〉

READY PRE-GLOW BUILD-UP RUNNING COOLDOWN CRANK-ON CRANK-OFF STOP on GEN RUNNING off

- This item is used as output from [PRE-GLOW] to [COOLDOWN].

| -         | - [PRE-GLOW] 상태부터 [COOLDOWN] 상태까지 발전기 기동 상태 출력 접점으로 사용합니다. |          |          |           |          |         |          |      |
|-----------|------------------------------------------------------------|----------|----------|-----------|----------|---------|----------|------|
|           | READY                                                      | PRE-GLOW | CRANK-ON | CRANK-OFF | BUILD-UP | RUNNING | COOLDOWN | STOP |
| on        |                                                            |          |          |           |          |         |          | 1 1  |
| GEN START |                                                            |          |          |           |          |         |          |      |
| off       |                                                            |          |          | 1         |          |         |          |      |

〈발전기 상태에 따른 [GEN START] 출력 〉

 $\langle$  Example for outputs when [MAINS SENSING] is set [UVR] up  $\rangle$ 

## 6.5.12. GEN START

6.5.13. GEN RUNNING

MAINS ON

on

off

on

off

상용전원 상태

정전 상태

MAINS OFF

|                        | MAINS ON   | MAINS OFF    | BUS ON     | BUS OFF     | UVR ON      | UVR OFF |
|------------------------|------------|--------------|------------|-------------|-------------|---------|
| on                     |            |              |            |             |             |         |
| 상용전원 상태                |            |              |            |             |             | İ       |
| off                    |            |              |            |             |             |         |
|                        |            |              |            |             |             |         |
| <sup>on</sup><br>정전 상태 |            |              |            |             |             | 1       |
| off I                  |            |              |            |             | 4           |         |
|                        |            |              |            |             |             |         |
| <                      | Example fo | r outputs wh | nen [MAINS | SENSING] is | set [BUS] u | p >     |
|                        | 1          | I            | I          | I           | I.          | I I     |

BUS ON

BUS OFF

UVR ON

UVR OFF

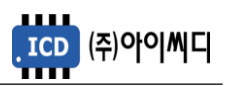

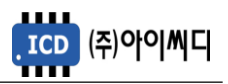

6.5.14. ALL ALARM

- This item is used as output when alarm occur.

- 6.5.15. TRIP OR SHUTDOWN
  - This item is used as output when trip or shut down alarm occur.
- 6.5.16. SHUTDOWN ALARM
  - This item is used as output when shut down alarm occur.
- 6.5.17. MANUAL MODE, AUTO MODE, EM'CY RUN MODE
  - This item is used as output about selected operation mode.
- 6.5.18. ALARM BUZZER
  - This item is used as output for buzzer when alarm occur. It lasts 10 seconds.
  - If warnings are not released, it will be only outputted to each kind of first warning.
- 6.5.19. ALARM RESET
  - This item is used as output for alarm reset while reset signal is inputted.
- 6.5.20. 경고 상황 출력
  - When below warnings occur, suitable contact will be outputted.
  - [OVER VOLTAGE], [UNDER VOLTAGE], [OVER CURRENT], [OVER FREQUENCY], [OCGR], [OVGR], [SGR]
  - [FIELD OCR], [OVER SPEED], [HIGH COOL TEMP], [LOW OIL PRESS], [FAIL TO START], [LOW FUEL LEVEL]
  - [HIGH FUEL S/W], [LOW FUEL S/W]
- 6.5.21. ENGINE FAULT
  - This item is used as significant fault of engine in case of [OVER SPEED], [COOL TEMP S/W], [OIL PRESS S/W] and [FAIL TO START].
- 6.5.22. DAMPER SHUTDOWN
  - This item is used as damper shut down contact when using damper.
  - It will be outputted only when [STOP] and shutdown due to [OVER SPEED].

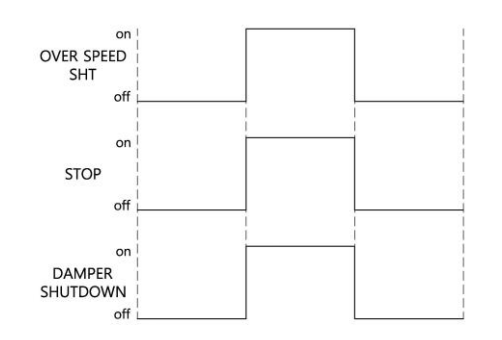

〈 Conditions of [DAMPER SHUTDOWN] output 〉

# 7. CALIBRATION

- Digital output could be adjusted by being changed value of gain and offset.

- These items could be set at any time.

| ltems             | Details           | Settable range |  |  |
|-------------------|-------------------|----------------|--|--|
| PT R-S GAIN       | R-S line voltage  |                |  |  |
| PT S-T GAIN       | S-T line voltage  |                |  |  |
| PT T-R GAIN       | T-R line voltage  | 0.001 ~ 0.000  |  |  |
| CT R GAIN         | R phase voltage   | 0.001 ~ 9.999  |  |  |
| CT S GAIN         | S phase voltage   |                |  |  |
| CT T GAIN         | T phase voltage   |                |  |  |
| BAT. VOLTAGE GAIN | Battery voltage   |                |  |  |
| COOL TEMP OFFSET  |                   |                |  |  |
| OIL PRESS OFFSET  | Sensor input      | -200 - 200     |  |  |
| OIL TEMP OFFSET   | Sensor input      | -200 ~ 200     |  |  |
| FUEL LEVEL OFFSET |                   |                |  |  |
| FUEL LEVEL GAIN   | Fuel level sensor | 0.001 ~ 9.999  |  |  |

#### 7.1. PROTECTION TEST

- Protection test could be done at any time without changing setting.

| 항목                 | 설명         | Remarks |
|--------------------|------------|---------|
| OVER VOLTAGE TEST  | OVR        |         |
| UNDER VOLTAGE TEST | UVR        |         |
| OVER CURRENT TEST  | OCR        |         |
| OVER SPEED TEST    | OVER SPEED |         |

| ΕP | R | Ö | Т | Е | С | Т | Ι  | Ö | Ν |   | Т | Е | S | Т | ]   |
|----|---|---|---|---|---|---|----|---|---|---|---|---|---|---|-----|
| >0 | Ų | Е | R |   | Ų | O | L. | Т | Ĥ | G | Е |   |   |   |     |
| Ρ  | U | S | Η |   | E | Ν | Т  | E | R |   | Т | Ö |   | Т | EST |

〈 PROTECTION TEST Screen 〉

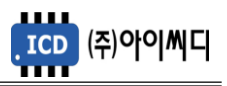

## 7.2. ALARM HISTORY

- You could see recoded alarms up to 100 and on-off time of start motor.

[ALARM HISTORY] 010
RUN HOUR:000000.34
JCLICK DOWN 01/02
SHT:OVER VOLTAGE

CALARM HISTORY] 011 START MOTOR ON/OFF >ON-OFF TIME: 05.00

 $\langle$  ALARM HISTORY Screen  $\rangle$ 

# 7.3. SYSTEM CHECK

- You will check statuses of the controller as followings.

[SYSTEM CHECK] >S/N:NFI00000 >Ven:5.56

〈 Serial Number and Firmware version 〉

| Ľ | S | Ŷ | S | Т | Е | Μ |   | С | Н | Е | С | K | ] |    |     |   |
|---|---|---|---|---|---|---|---|---|---|---|---|---|---|----|-----|---|
| > | P | Т |   | A | / | D | 2 | Ι | Ν | Т |   | S | Т | ΑT | US  |   |
|   | 0 | 0 | 0 | 0 |   | / |   | 0 | 0 | 0 | 0 |   | / | 0  | 000 | 3 |
|   | 0 | 0 | 0 | 0 |   | / |   | 0 | 0 | 0 | 0 |   |   |    |     |   |

< Voltage Status >

ESYSTEM CHECK] >MPU STATUS RPM: 000000 HIGH-MPU: 000000

〈 MPU Status 〉

| E      | SΥ | ST | ΈM  | CHECKJ      |  |
|--------|----|----|-----|-------------|--|
| $\geq$ | SE | ΝS | OR  | STATUS      |  |
|        | 00 | 00 | ) / | 0000 / 0000 |  |
|        | 00 | 00 | ) / | 0000        |  |

< Sensor Status >

 $\langle$  Communication Status  $\rangle$ 

[SYSTEM CHECK] >CT A/D,INT STATUS 0000 / 0000 / 0000 0000 / 0000

< Current Status >

[SYSTEM CHECK] >MAINS INPUT STATUS BUS-LOW : 00000 BUS-HIGH: 00000

〈 Common Used Power Status 〉

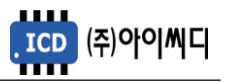

# 8. COMMUNICATION SETTING

- If you need communication with external device, RS485 communication is possible through D-SUB 9

PIN port backside of the controller.

- In this case special converter which is sailing from us should use.

# 8.1. MODUS PROTOCOL

| ltems           | Details                  |
|-----------------|--------------------------|
| ADDRESS         | 0 ~ 255                  |
| BAUDRATE        | 9600, 19200, 38400 [bps] |
| DATA BIT        | 8 [bit]                  |
| STOP BIT        | 1 [bit]                  |
| PARITY          | NONE, EVEN, ODD          |
| PACKET INTERVAL | Over 500 [ms]            |
| BYTE INTERVAL   | Within 50 [ms]           |
|                 |                          |

#### 8.2. REQUEST (04h)

| Address | Items                 | Byte | Scale | Address | Items                 | Byte | Scale |
|---------|-----------------------|------|-------|---------|-----------------------|------|-------|
| 30001   | R-N Phase voltage [V] | 2    | 1     | 30016   | Coolant temp. [°C]    | 2    | Sign  |
| 30002   | S-N Phase voltage [V] | 2    | 1     | 30017   | Oil press. [bar]      | 2    | /10   |
| 30003   | T-N Phase voltage [V] | 2    | 1     | 30018   | Oil temp. [°C]        | 2    | Sign  |
| 30004   | R-S Line voltage [V]  | 2    | 1     | 30019   | Fuel level [%]        | 2    | 1     |
| 30005   | S-T Line voltage [V]  | 2    | 1     | 30020   | Battery voltage [V]   | 2    | /10   |
| 30006   | T-R Line voltage [V]  | 2    | 1     | 30021   | Integrating wattmeter | 2    | /36   |
|         |                       |      |       |         | (Point)               |      |       |
| 30007   | R Current [A]         | 2    | 1     | 30022   | Integrating wattmeter | 4    | 1     |
| 30008   | S Current [A]         | 2    | 1     | 30024   | Running Hour (Point)  | 2    | /60   |
| 30009   | T Current [A]         | 2    | 1     | 30025   | Running Hour          | 4    | 1     |
| 30010   | RPM [rpm]             | 2    | 1     | 30027   | LED status            | 2    | 1     |
| 30011   | Frequency [Hz]        | 2    | /10   | 30028   | Sequence              | 2    | 1     |
| 30012   | Active power [kW]     | 2    | 1     | 30029   | SHUTDOWN alarm        | 4    | 1     |
| 30013   | Apparent power [kVA]  | 2    | 1     | 30031   | BREAKER TRIP alarm    | 4    | 1     |
| 30014   | Reactive power [kvar] | 2    | 1     | 30033   | WARNING alarm         | 4    | 1     |
| 30015   | Power factor [P.F]    | 2    | /100  |         |                       |      |       |

#### 8.3. COMMAND (05h)

| 주소    | 항목               | VALUE |
|-------|------------------|-------|
| 00001 | Stop             | 1     |
| 00002 | Start            | 1     |
| 00003 | Alarm reset      | 1     |
| 00005 | Manual operation | 1     |
| 00006 | Auto Operation   | 1     |
| 00009 | BRK Close        | 1     |
| 00010 | BRK Trip         | 1     |

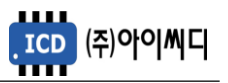

# 8.4. DEFINES FOR COMMUNICATION

#### - Defines of LED status

| BIT | 30027            |
|-----|------------------|
| 0   | Trip or shutdown |
| 1   | Manual           |
| 2   | Auto             |
| 3   | Emergency run    |
| 4   | Remote           |
| 5   | Running          |
| 6   | Close            |
| 7   | Trip             |
| 8   | Warning          |

# - Defines of sequence

| VALUE | 30028      |
|-------|------------|
| 0     | READY      |
| 1     | PRE-GLOW   |
| 2     | CRANK-ON   |
| 3     | CRANK-REST |
| 4     | BUILD-UP   |
| 5     | RUNNING    |
| 6     | COOLDOWN   |
| 7     | STOP       |

# - Defines of alarms (30029, 30031, 30033)

| Bit | 30029                    | 30031                | 30033                      | Bit | 30029             | 30031            | 30033                |
|-----|--------------------------|----------------------|----------------------------|-----|-------------------|------------------|----------------------|
| 0   |                          | Overvoltage          | Low cool temp.             | 16  | Aux. alarm 8      | Oil temp. switch | No charging          |
| 1   | Undervoltage             | Undervoltage         | High cool temp.            | 17  | Aux. alarm 9      | RESERVED         | OCGR                 |
| 2   | Overcurrent              | Overcurrent          | Low oil press              | 18  | No charging       | RESERVED         | OVGR                 |
| 3   | Overfreq.                | Overfreq.            | High bat. vol.             | 19  | OCGR              | RESERVED         | SGR                  |
| 4   | Underfreq.               | Underfreq.           | Low bat. vol.              | 20  | OVGR              | RESERVED         | Field OCR            |
| 5   | Overspeed                | High oil<br>temp.    | Speed sensor fault         | 21  | SGR               | RESERVED         | Fuel level<br>switch |
| 6   | Underspeed               | Low fuel level       | Cool. Sensor fault         | 22  | Field OCR         | RESERVED         | Oil temp.<br>switch  |
| 7   | Em'cy stop               | Aux. alarm 7         | Oil press. Sensor<br>fault | 23  | Fuel level switch | RESERVED         | RESERVED             |
| 8   | Fail to start            | Aux. alarm 8         | Oil temp. sensor<br>fault  | 24  | Oil temp. switch  | RESERVED         | RESERVED             |
| 9   | High cool<br>temp.       | Aux. alarm 9         | Fuel level sensor<br>fault | 25  | RESERVED          | RESERVED         | RESERVED             |
| 10  | Low oil press.           | No charging          | MCB fault                  | 26  | Fuel level switch | RESERVED         | RESERVED             |
| 11  | Cool temp.<br>switch     | OCGR                 | High oil temp.             | 27  | Oil temp. switch  | RESERVED         | RESERVED             |
| 12  | Low oil press.<br>Switch | OVGR                 | Low fuel level             | 28  | RESERVED          | RESERVED         | RESERVED             |
| 13  | High oil temp.           | SGR                  | Aux. alarm 7               | 29  | RESERVED          | RESERVED         | RESERVED             |
| 14  | Low fuel level           | Field OCR            | Aux. alarm 8               | 30  | RESERVED          | RESERVED         | RESERVED             |
| 15  | Aux. alarm 7             | Fuel lever<br>switch | Aux. alarm 9               | 31  | RESERVED          | RESERVED         | RESERVED             |

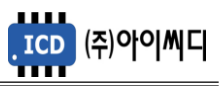

# 9. Warning List and Alarm Grade setting

| Marning massage   | Ala | arm Gr | ade | Operated assurance | Tarma        |
|-------------------|-----|--------|-----|--------------------|--------------|
| warning message   | SHT | TRP    | WRN | Operated sequence  | Term         |
| OVER VOLTAGE      | 0   | 0      |     | Always             | User setting |
| UNDER VOLTAGE     | 0   | 0      |     | RUNNING            | User setting |
| OVER CURRENT      | 0   | 0      |     | Always             | User setting |
| OVER FREQUENCY    | 0   | 0      |     | Always             | User setting |
| UNDER FREQUENCY   | 0   | 0      |     | RUNNING            | User setting |
| OVER SPEED        | 0   |        |     | Always             | User setting |
| UNDER SPEED       | 0   |        |     | RUNNING            | User setting |
| EMERGENCY STOP    | 0   |        |     | Always             | Immediately  |
| FAIL TO START     | 0   |        |     | CRANK-ON~BUILD-UP  | Immediately  |
| COOL TEMP LOW     |     |        | 0   | Always             | 1 [s]        |
| COOL TEMP HIGH    | O   |        | O   | RUNNING~COOLDOWN   | 1 [s]        |
| OIL PRESS LOW     | Ô   |        | O   | RUNNING~COOLDOWN   | 1 [s]        |
| COOL TEMP S/W     | 0   |        |     | RUNNING~COOLDOWN   | 1 [s]        |
| OIL PRESS S/W     | 0   |        |     | RUNNING~COOLDOWN   | 1 [s]        |
| OIL TEMP HIGH     | 0   | 0      | 0   | RUNNING~COOLDOWN   | 1 [s]        |
| NO CHARGING       | 0   | 0      | 0   | RUNNING~COOLDOWN   | User setting |
| FUEL LEVEL LOW    | 0   | 0      | 0   | Always             | 10 [s]       |
| BAT.VOLTAGE HIGH  |     |        | 0   | Always             | 10 [s]       |
| BAT.VOLTAGE LOW   |     |        | 0   | Always             | 10 [s]       |
| MPU SENDER        |     |        | 0   | BUILD-UP~COOLDOWN  | 5 [s]        |
| COOL TEMP SENDER  |     |        | 0   | Always             | 5 [s]        |
| OIL PREE SENDER   |     |        | 0   | Always             | 5 [s]        |
| OIL TEMP SENDER   |     |        | 0   | Always             | 5 [s]        |
| FUEL LEVEL SENDER |     |        | 0   | Always             | 5 [s]        |
| BREAKER AUX FAIL  |     |        | 0   | Always             | Immediately  |
| S-CIRCUIT TRIP    | Ô   |        |     | Always             | Immediately  |
| AUX.ALARM7        |     |        |     |                    |              |
| AUX.ALARM8        |     |        |     |                    |              |
| AUX.ALARM9        |     |        |     |                    |              |
| OCGR              |     |        |     |                    |              |
| OVGR              | 0   | 0      | 0   | Always             | User setting |
| SGR               |     |        |     |                    |              |
| FIELD OCR         |     |        |     |                    |              |
| LOW FUEL S/W      |     |        |     |                    |              |
| OIL TEMP S/W      | ]   |        |     |                    |              |

 $\bigcirc$  :: Duplication is impossible /  $\circledcirc$  : Duplication is impossible

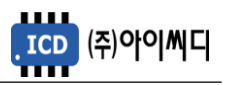

# 10. Addition of D/I or D/O

- If you need to add D/I or D/O, You should use extension module from us.
- Fixed D/I and D/O of extension module are as followings.

| D/I   | Details         |
|-------|-----------------|
| D/I 1 | [MANUAL]        |
| D/I 2 | [AUTO]          |
| D/I 3 | [GEN START]     |
| D/I 4 | [GEN STOP]      |
| D/I 5 | [BREAKER CLOSE] |
| D/I 6 | [BREAKER TRIP]  |
| D/I 7 | [ALARM RESET]   |

| D/O   | Details                             |
|-------|-------------------------------------|
| D/O 1 | [OVER VOLTAGE]                      |
| D/O 2 | [UNDER VOLTAGE]                     |
| D/O 3 | [OVER CURRENT]                      |
| D/O 4 | [OVGR], [OCGR], [SGR]               |
| D/O 5 | [OVER SPEED]                        |
| D/O 6 | [COOL TEMP HIGH] or [COOL TEMP S/W] |
| D/0 7 | [OIL PRESS LOW] or [OIL PRESS S/W]  |
| D/0 8 | [FAIL TO START]                     |

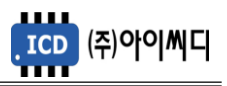

# **11. SPECIFICATION OF PROTECTION RELAY**

- 11.1. Feature
  - Setting value tolerance : ± 5 [%]
  - Setting time tolerance : t ( 4 [s] : ± 0.2 [s] , t ≥ 4 [s] : ± 5 [%]
- 11.2. Feature of OVR, UVR (definite-time)
  - Sensing voltage range : Max 550 [Vrms]
- 11.3. Feature of OCR (definite-time, inverse)
  - Sensing current range (2nd current of CT) : Max 10 [A]

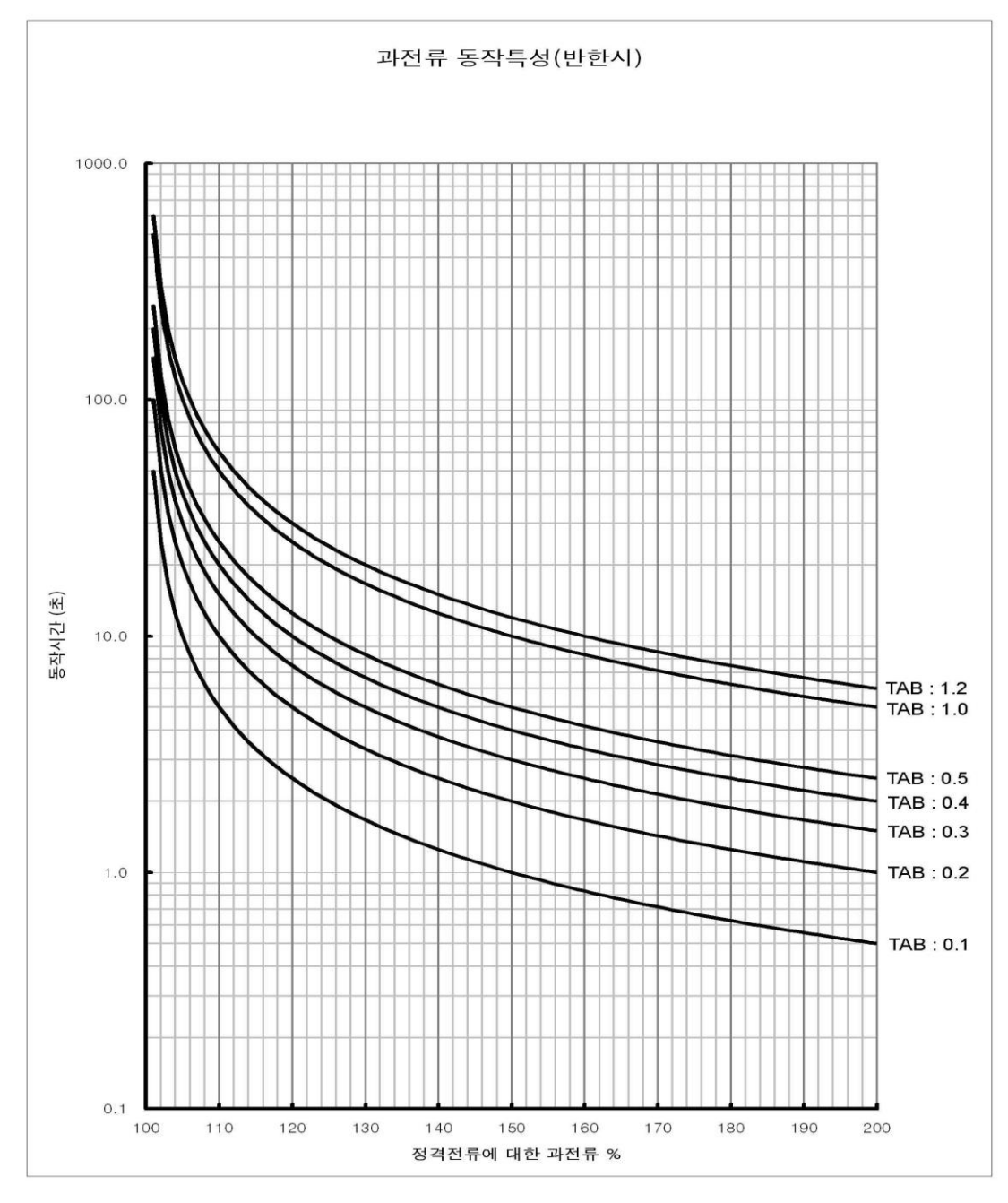

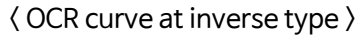